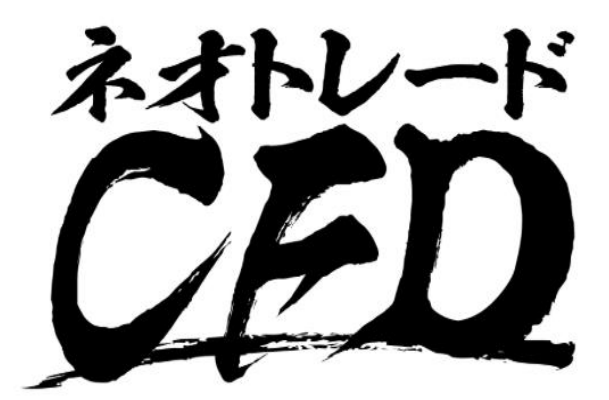

### SBIネオトレード証券

## Webブラウザ版 操作マニュアル

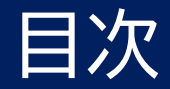

| 1. | 初期設定・基本設定<br>1. ログインパスワード設定<br>2. 取引パスワード設定<br>3. ログイン方法                                                                          | ···3<br>···5<br>···6                               | 5. | 入出金<br>1. 振替入出金<br>2. 入出金履歴                                                                             | ···28<br>···29                                              |
|----|----------------------------------------------------------------------------------------------------|----------------------------------------------------|----|----------------------------------------------------------------------------------------------------|-------------------------------------------------------------|
| 2. | <ol> <li>ユントンカム</li> <li>画面レイアウト</li> <li>注文方法</li> <li>画面構成</li> <li>成行注文</li> <li>指値注文</li> <li>逆指値注文</li> <li>0C0注文</li> </ol> | ···7<br>···9<br>···10<br>···11<br>···12<br>···13   | 6. | 設定<br>1. 注文設定<br>2. 確認画面表示設定<br>3. 取引パスワード設定<br>4. ログインパスワード設定<br>5. メール通知設定<br>6. 価格アラート設定<br>7. 約定音設定 | ···31<br>···32<br>···33<br>···34<br>···35<br>···36<br>···37 |
| 3. | レート/チャート<br>1. チャート<br>2. チャート/テクニカル指標<br>3. レート一覧<br>4. ウォッチリスト一覧<br>5. ウォッチリストパネル                                               | ···15<br>···16<br>···17<br>···18<br>···19          | 7. | <ol> <li>チャート設定</li> <li>ウォッチリスト設定</li> <li>テーマカラー設定</li> <li>レポート</li> <li>報告書</li> </ol>              | ···38<br>···39<br>···40<br>···42                            |
| 4. | <ul> <li>照会</li> <li>1. 建玉サマリ照会</li> <li>2. 建玉照会</li> <li>3. 注文照会</li> <li>4. 注文履歴</li> <li>5. 約定履歴</li> <li>6. 口座照会</li> </ul>   | ···21<br>···22<br>···23<br>···24<br>···25<br>···26 |    |                                                                                                    |                                                             |

※本マニュアルに表示されている個別銘柄は説明のための例です。取引を推奨するものではありません。

Copyright  $\odot$  SBI Neotrade Securities Co., Ltd. All Rights Reserved. Ver1.0.0

1

# 初期設定

## ログインパスワード設定

| $\bigcirc$                                                                        |
|-----------------------------------------------------------------------------------|
| 様                                                                                 |
| いつも SBI ネオトレード証券をご利用いただきまして、誠にありがとうございます。<br>CFD 口座の開設が完了いたしましたのでご案内申し上げます。       |
| 以下のリンクより、ログインパスワードの登録をお願いいたします。                                                   |
| https://www.cfd.sbineotrade.jp/login.html#/settingLoginPassword                   |
| 証券総合口座のログイン ID がそのまま CFD 口座のログイン ID となります。                                        |
| CFD 口座のログインパスワード及び初回ログイン後に設定する取引パスワードは<br>証券総合口座とは別設定のパスワードとなります。                 |
| お取引を始めるためには証券総合口座の預かり金(残高がない場合はご入金が必要です)を<br>CFD 口座側から資金振替する必要がございます。             |
| 振替方法の詳細は下記リンクよりご確認をお願いいたします。<br>https://www.sbineotrade.jp/CFD/money/deposit.html |

 メールを確認 CFD口座開設が完了しますと、ご登録のメールアドレス 宛に当社からメールが届きます。

② リンクにアクセス

### 次ページ参照

## ログインパスワード設定

| ログインパスワード発行手続き                                                                                        |                                                                                                    | <ol> <li>ログインパスワード発行手続き</li> <li>ログインIDと当社に登録しているメールアドレスを入力します。</li> </ol>                       |
|----------------------------------------------------------------------------------------------------|----------------------------------------------------------------------------------------------------|--------------------------------------------------------------------------------------------------|
| ログインID、登録済メールアドレスを入力して下記<br>「登録用のURLを発行する」ボタンを押下してくださ<br>い。                                           |                                                                                                    | ② 登録用のURLを発行する                                                                                   |
| 登録済のメールノトレスにノスワート登録用のURLをお<br>送りしますので、そちらから登録をお願いします。                                                 |                                                                                                    | ③ ログインパスワード設定<br>新しいログインパスワードを上下空欄に入力します。                                                        |
|                                                                                                    |                                                                                                    | 半角英字・半角数字を組み合わせて、6文字以上、16文字<br>以下で入力してください。<br>また、過去に使用したパスワードやログインID、推測可能<br>なパスワードは設定しないでください。 |
| 登録済メールアドレス                                                                                            | ③ ログインパスワード登録                                                                                       | ④ 登録する<br>「登録する」 をクリックするとログインパスワード登録が                                                            |
| 証券総合口座のご登録メールアドレスを変更後、CFD口座に反映<br>されるまて最短で1営業日かかるため、旧登録メールアドレスを<br>「登録済メールアドレス」に入力する必要がある場合がありま<br>す。 | 新しいログインパスワードを入力して、登録してくださ<br>い。                                                                     | 元」します。                                                                                           |
|                                                                                                    | 登録完了後、完了メールをお送りします。                                                                                 | ※ログインの際にログインIDまたはログインパスワードを複<br>数回間違えると口座にロックがかかります。                                             |
| 豆球用のいたてを売けりる                                                                                          | 新しいログインパスワード                                                                                        | ロックの解除には以下の2通りの方法がございます。                                                                         |
|                                                                                                    |                                                                                                    | 1.ログインパスワードを変更する。                                                                                |
|                                                                                                    | 半角英字・半角数字の全てを組み合わせて、6文字以上、16文字<br>以下で入力してください。<br>また、過去に使用したパスワードやログインID、推測可能なパス<br>ワードは設定しないでください。 | 2.当社カスタマーサポートまでお電話をする(必ずご本人様<br>よりお電話ください)。                                                      |
|                                                                                                    | 新しいログインバスワード(確認用)                                                                                   |                                                                                                  |
|                                                                                                    |                                                                                                    |                                                                                                  |
|                                                                                                    | ④         登録する                                                                                      |                                                                                                  |
|                                                                                                    | ログインはごちら                                                                                            |                                                                                                  |

## 取引パスワード設定

| 取引パスワード設定                                        |
|--------------------------------------------------|
| 登録済メールアドレス                                       |
|                                                  |
| 証券総合口座のご登録メールアドレスを変更後、CFD口座に反映されるまで最短で1営業日かかるため、 |
| 旧登録メールアドレスを「登録済メールアドレス」に入力する必要がある場合があります。        |
| 取引パスワード                                          |
|                                                  |
| 取引パスワード(確認用)                                     |
|                                                  |
| <取引パスワード設定上の注意>                                  |
| 半角英字・半角数字の全てを組み合わせて、4文字以上、16文字以下で入力してください。       |
| また、ログインIDやログインパスワード、推測可能なパスワードは設定しないでください。       |
|                                                  |
| 設定 ③                                             |
|                                                  |

初回ログインに成功すると左の画面が表示され ます。

- 登録済メールアドレス 当社に登録しているメールアドレスを入力します。
- ② 取引パスワード 新しい取引パスワードを上下に入力します。

<取引パスワード設定上の注意> 半角英字・半角数字を組み合わせて、6文字以上、16文 字以下で入力してください。 また、過去に使用したログインIDやログインパスワード、 推測可能なパスワードは設定しないでください。

③設定

「設定」をクリックします。

※発注の際や資金振替の際などに取引パスワードを複数回 間違えると口座にロックがかかります。 ロックの解除には以下の2通りの方法がございます。

1.ログインパスワードを変更する。

2.当社カスタマーサポートまでお電話をする(必ずご本人様よりお電話ください)。

## ログイン方法

①ホームページからログイン

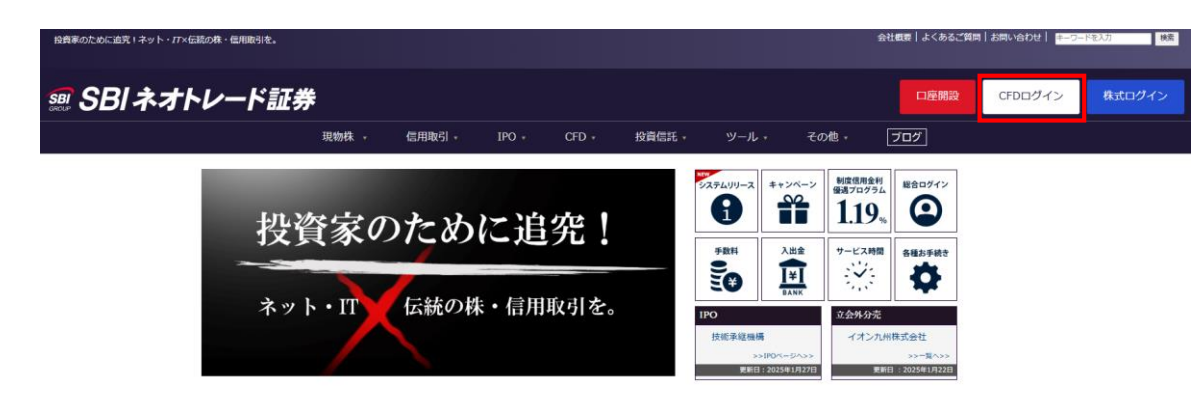

### 2通りのログイン方法があります

① ホームページからログイン トップ画面の右上「CFDログイン」をクリックします。

② NEOTRADE Wからログイン ログイン後の画面上部または左部のCFD>ログインを クリックします。 ※NEOTRADE Wからログインする場合、ログインID・ ログインパスワードの入力は不要です。

### ②NEOTRADE Wからログイン

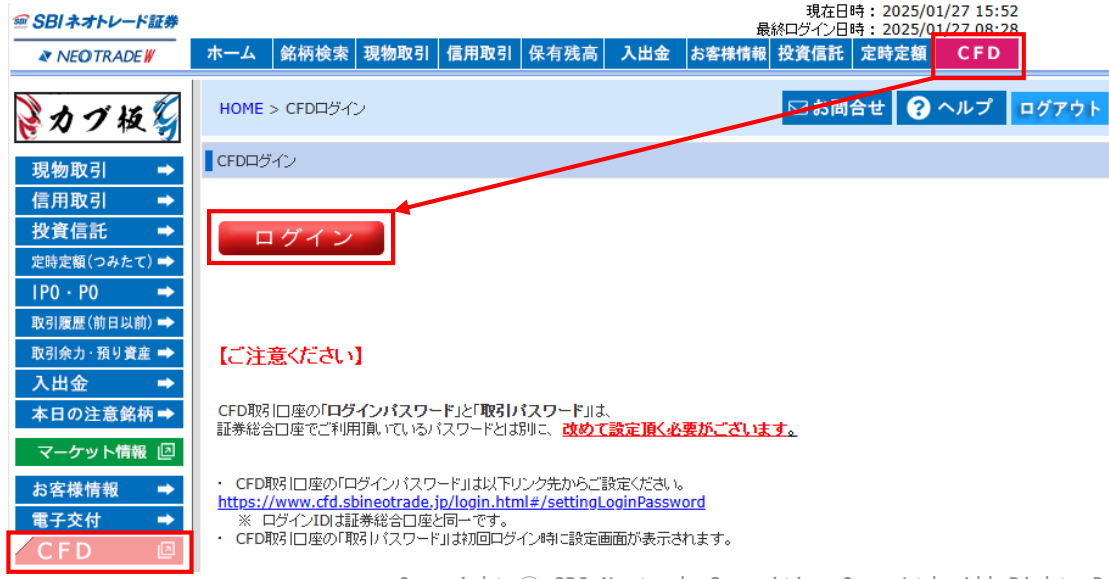

## 画面レイアウト

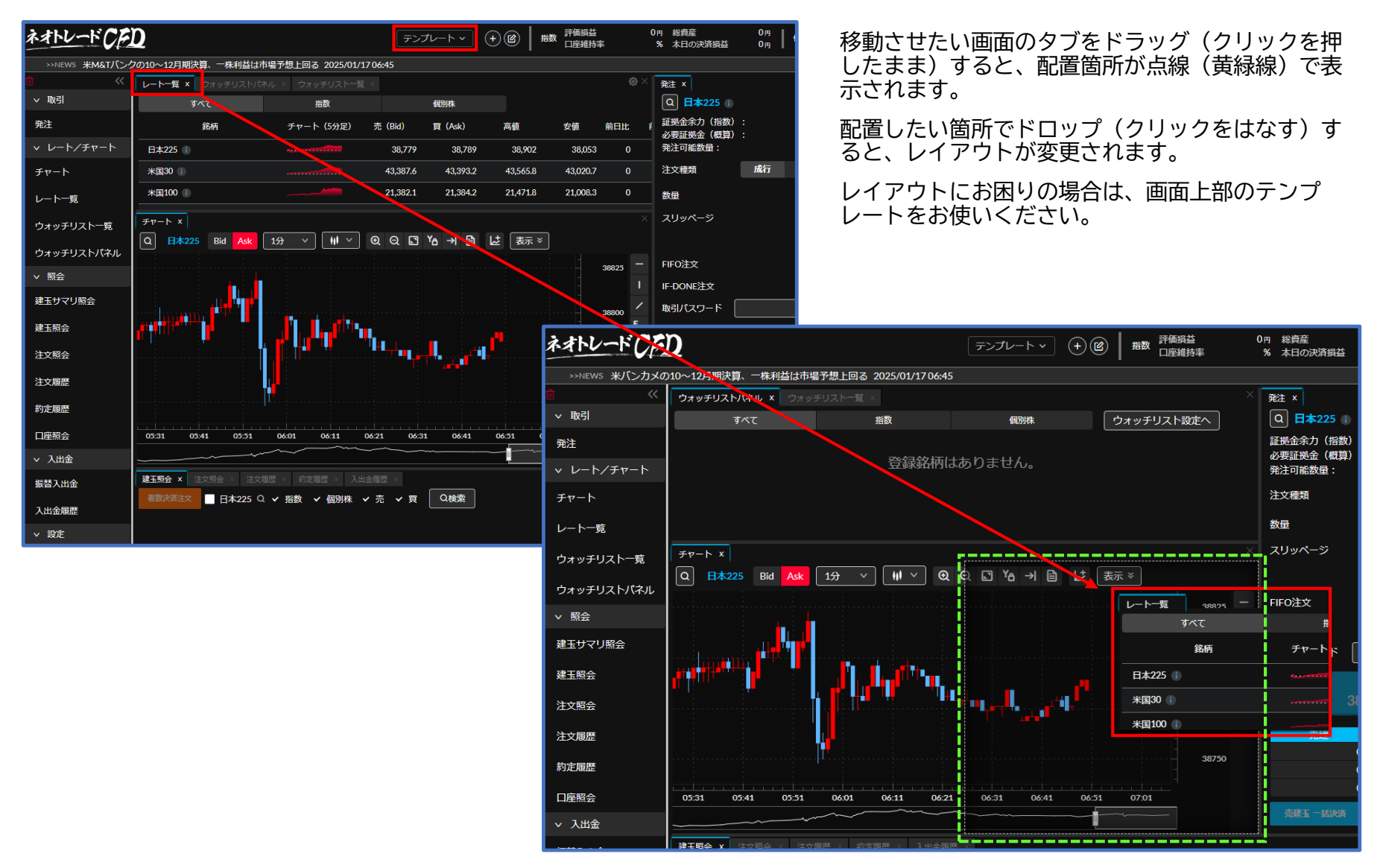

Copyright  $\odot$  SBI Neotrade Securities Co., Ltd. All Rights Reserved. Ver1.0.0

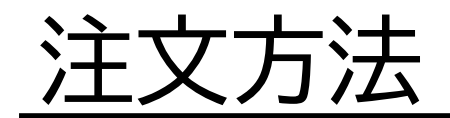

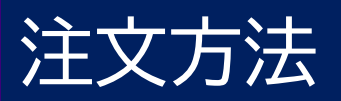

## 画面構成

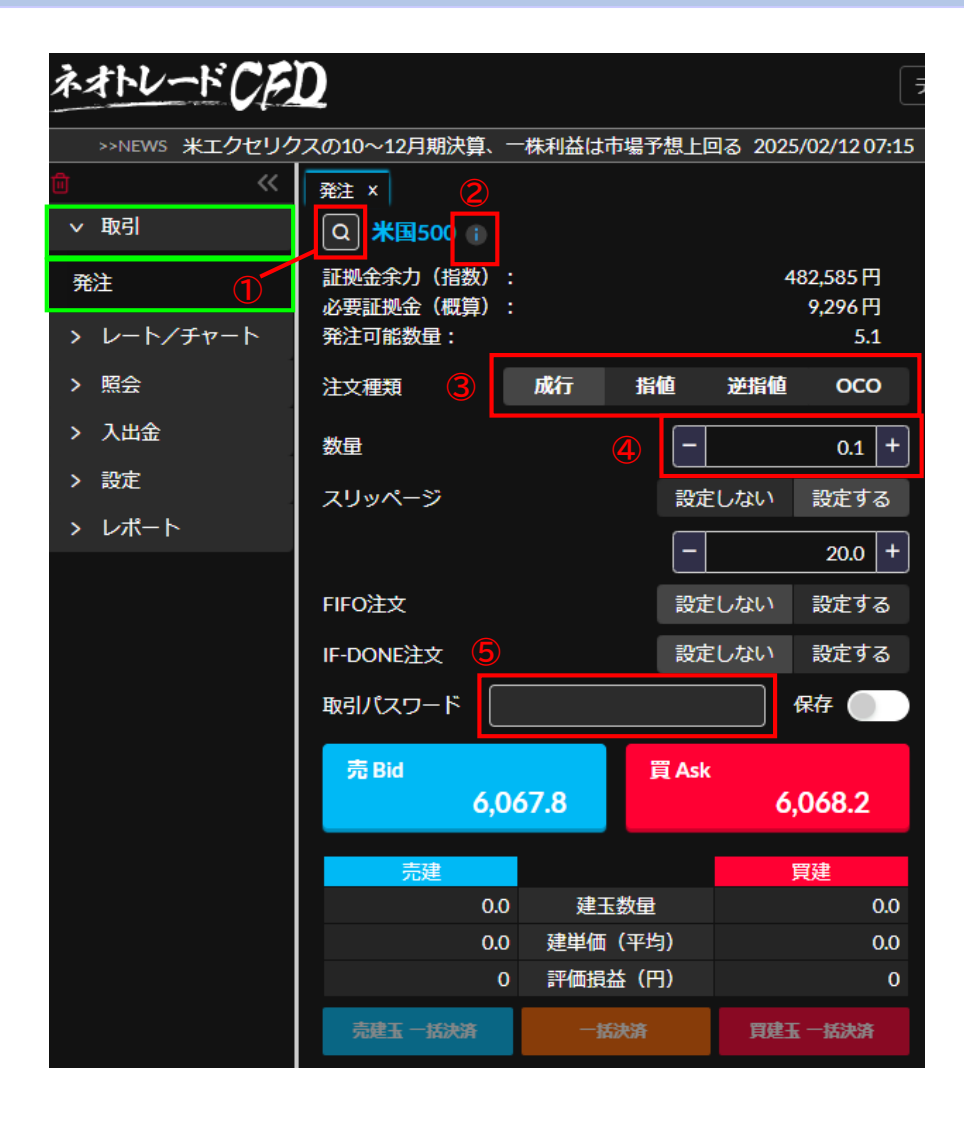

①銘柄検索

銘柄の検索が行えます。

#### ②銘柄詳細

米ドル円換算レートや金利調整額、権利調整額等の詳細が表示されます。

 注文種類 「成行」「指値」「逆指値」「0C0」のいずれかを選択しま す。

### ④数量

注文数量を入力します。

### ⑤取引パスワード

取引パスワードを入力します。 右の保存を押すと、取引パスワードの保存が行えます。

## 成行注文

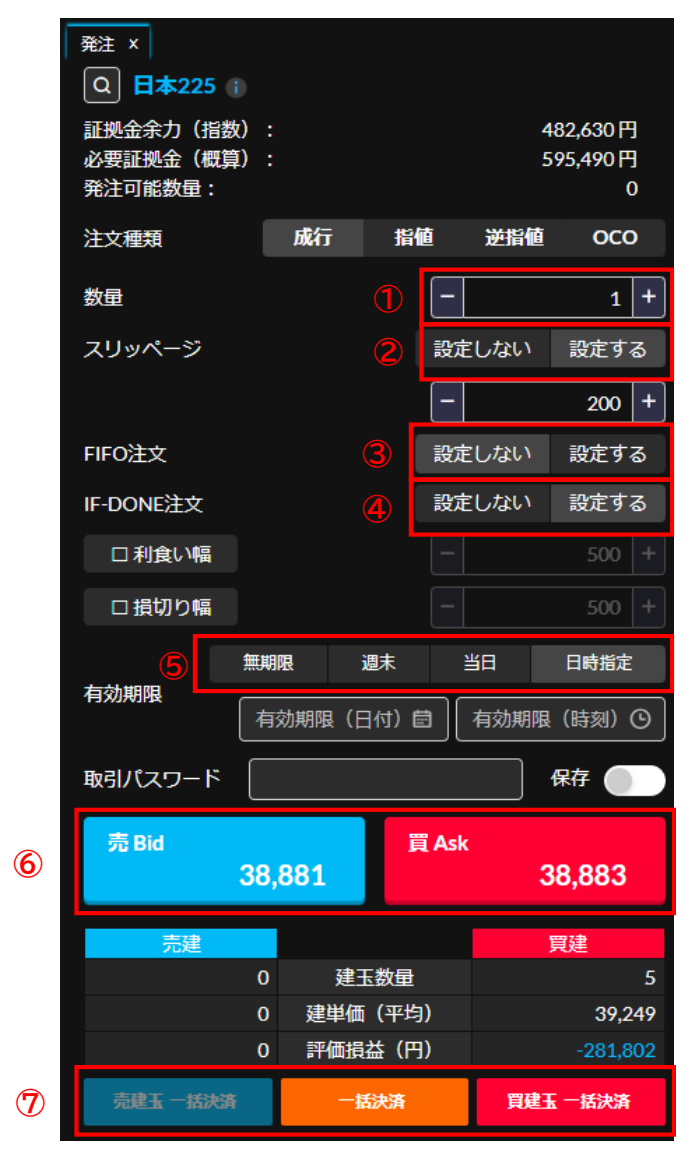

#### 数量 注文数量を入力します。

- ② スリッページ 設定するを選択した場合は、以下に数値を入力ください。 スリッページとは?(よくあるご質問に遷移します) ※初期設定は200です。
- ③ FIF0注文 設定するを選択した場合、保有するポジション状況によって システムが自動で新規/決済を指定します。

#### ④ IF-DONE注文 設定するを選択した場合、利食い幅・損切り幅のチェック ボックスにチェックを入れると値幅が入力できます。

⑤ 有効期限 発注する注文の有効期限を選択します。 日時指定の場合は日付と時刻をご入力ください。

### 6 発注

「売 Bid」「買 Ask」をクリックすると発注されます。

### ⑦一括返済

一括決済:保有の建玉を全て決済します。
 売建玉一括決済:保有の売建玉を全て決済します。
 買建玉一括決済:保有の買建玉を全て決済します。

## 指値注文

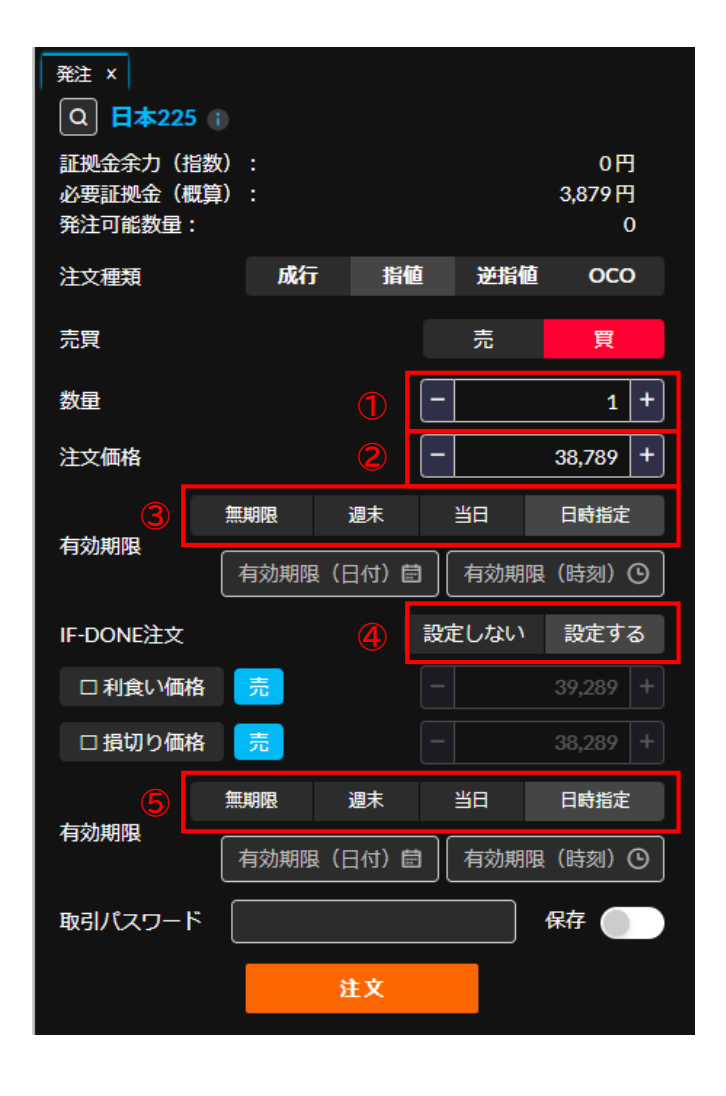

### 数量 注文数量を入力します。

- ② 注文価格 注文する価格を入力します。
- ③ 有効期限 発注する親注文の有効期限を選択します。 日時指定の場合は日付と時刻をご入力ください。
- ④ IF-DONE注文

設定するを選択した場合、利食い価格・損切り価格のチェック ボックスにチェックを入れると価格が入力できます。

### ⑤ 有効期限

注文の有効期限を選択します。 日時指定の場合は日付と時刻をご入力ください。

## 逆指値注文

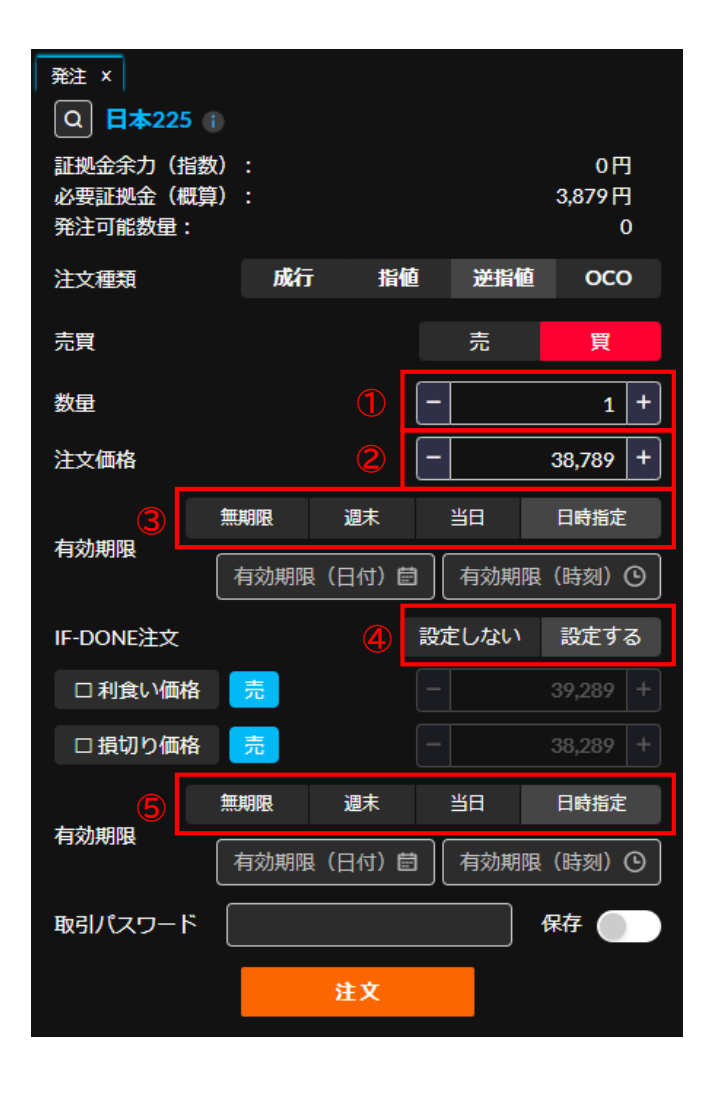

### ① 数量 注文数量を入力します。

- ② 注文価格 注文する価格を入力します。
- ③ 有効期限 発注する親注文の有効期限を選択します。 日時指定の場合は日付と時刻をご入力ください。
- ④ IF-DONE注文 設定するを選択した場合、利食い価格・損切り価格のチェック ボックスにチェックを入れると価格が入力できます。

#### ⑤ 有効期限

注文の有効期限を選択します。 日時指定の場合は日付と時刻をご入力ください。

## 000注文

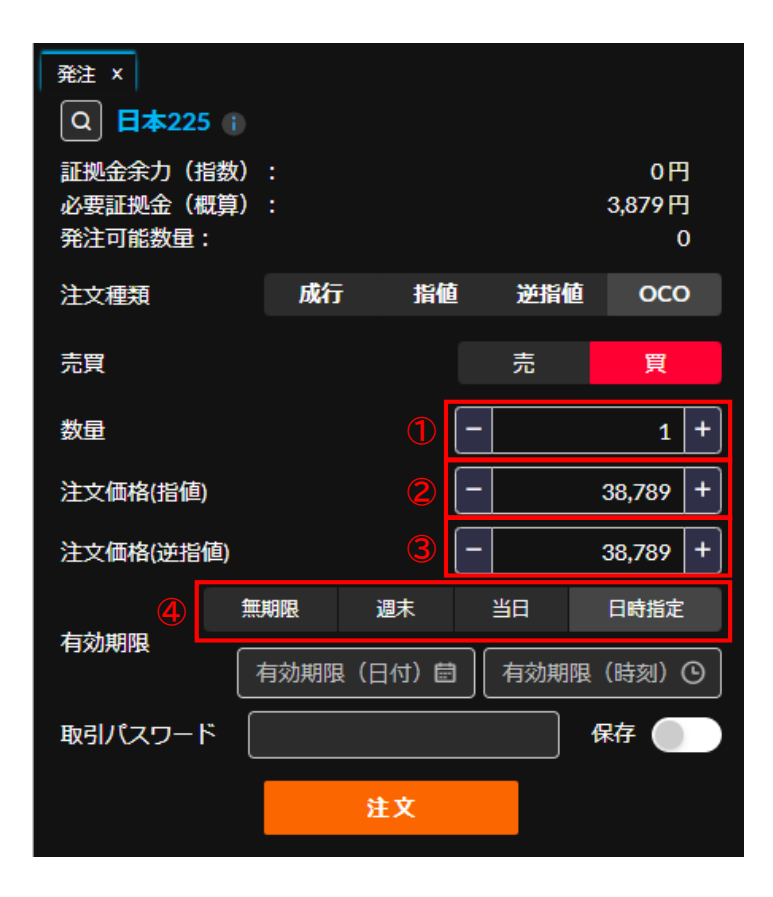

### ① 数量 注文数量を入力します。

- ② 注文価格(指値) 注文する指値価格を入力します。
- ③ 注文価格(逆指値) 注文する逆指値価格を入力します。
- ④ 有効期限
   注文の有効期限を選択します。
   日時指定の場合は日付と時刻をご入力ください。

Copyright  $\odot$  SBI Neotrade Securities Co., Ltd. All Rights Reserved. Ver1.0.0

レート/チャート

チャート

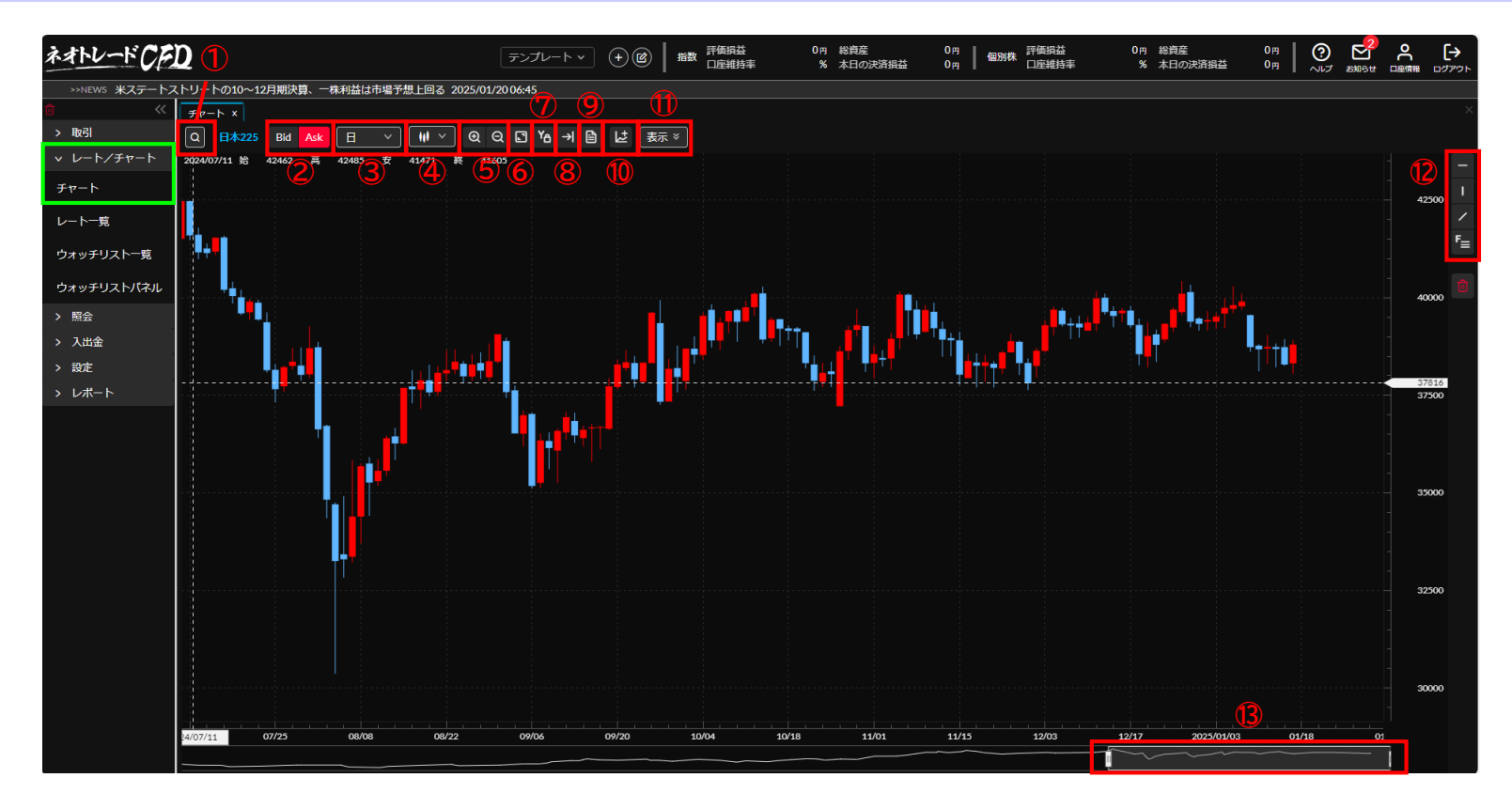

① 銘柄一覧表示/銘柄検索 ② Bid/Ask切替

③足種切替

④ チャート種類切替

⑤ 画面拡大縮小等の設定

 ⑥ 表示最適化 拡大・縮小しているチャートを 元のサイズに戻します。
 ⑦ Y軸固定 Y軸がボタンを押した時点の目盛に固定され ます。

⑧最新の足を表示

9 データウィンドウを表示
 10 テクニカル指標追加・編集
 11 表示項目設定・編集
 12 ライン描写
 13 表示期間変更

レート/チャート

## チャート/テクニカル指標

⊕ Q 🖸 Ya → 🗎 🛃 Q 日本225 Bid Ask 日 │ 表示 ※ 12 テクニカル指標追加・編集 選択テクニカル指標一覧 テクニカル指標一覧 選択テクニカル指標設定 トレンド パラメーター ✓ 単純移動平均線(SMA)(10,終値) ✓ 単純移動平均線 (SMA) 0 期間 10 + 単純移動平均線(SMA)(20.終値) 指数平滑移動線(ENA) 0 単純移動平均線(SMA)(75,終値) 利用データ 終値 3 一目均衡表 スタイル 削除 全削除 ボリンジャーバンド 0 移動平均 (?) ピボットポイント オシレーター MACD 0 0 RSI (?) RCI スローストキャスティクス 0 追加 キャンセル 保存

- テクニカル指標追加・編集 ボタンをクリックします。
- ② テクニカル指標一覧 追加したいテクニカル指標を選択し、 下部の追加をクリック。
- ③ 選択テクニカル指標一覧 編集したいテクニカル指標を選択します。
- ④ パラメーター
   ⑥ テクニカル指標一覧の削除
   各テクニカル指標の期間や利用データ等を編集し ます。
   あ示しているテクニカル指標を、選択テクニカル 指標一覧から選択し削除します。
- ⑤ スタイル
   ⑦ テクニカル指標一覧の保存
   各テクニカル指標のラインの色や太さ等を編集し
   追加・編集した内容を保存します。
   ます。

レート/チャート レートー覧

| ネオトレード(ころ     | n                      |                     | テンプレート・ | (+)(図) 措 |
|---------------|------------------------|---------------------|---------|----------|
| >>NEWS ウィプロAD | 🛁<br>Rの10~12月期決算、一株利益は | 市場予想上回る 2025/01/200 | 06:45   |          |
| <b>a</b> «    | レート―覧 ×                | 0                   |         |          |
| > 取引          | すべて                    | 指数                  | 個別株     |          |
| ∨ レート/チャート    | 67.17                  |                     |         |          |

| > 取引       | すべて            | 指数                   |            |          | 4        |          |     |          |          |                     |
|------------|----------------|----------------------|------------|----------|----------|----------|-----|----------|----------|---------------------|
| ∨ レート/チャート | 络柄             | チャート(5分足)            | 売(Bid)     | 買 (Ask)  | 高値       | 安値       | 前日比 | 前日比(%) ᅌ | 必要証拠全 ◇  | 配信時刻                |
| チャート       | 日本225 1 2 3    | Anne                 | 38,938     | 38,946   | 39,232   | 38,631   |     | +0.40%   | 3,895 円  | 2025/01/21 15:48:40 |
| レート一覧      | 米国30 ()        | <b>1,</b>            | 43,500.0   | 43,505.6 | 43,698.0 | 43,218.6 |     |          | 67,635 円 | 2025/01/21 15:48:40 |
| ウォッチリスト一覧  | 米国100 🌔        | B <sub>10</sub> 100  | * 21,409.2 |          | 21,557.4 | 21,193.6 |     |          | 33,287 円 | 2025/01/21 15:48:40 |
| ᆇᆞ᠃ᆇᇿᆃᇉᇾᆃᆈ | 米国500()        | B <sub>10</sub> 0000 | 5,991.6    | 5,992.5  | 6,024.3  | 5,949.9  |     |          | 9,316 円  | 2025/01/21 15:48:40 |
| リオッナリストハネル | アップル 👔         | ·····                | 229.24     | 229.55   | 231.90   | 228.66   | 0   | 0.00%    | 7,164 円  | 2025/01/18 05:50:03 |
| > 照会       | アマゾン           |                      | 225.63     | 226.06   | 226.23   | 223.31   | 0   | 0.00%    | 7,053 円  | 2025/01/18 05:50:03 |
| > 入出金      | ז אַניאַ–סל (ו |                      | 237.31     | 237.84   | 237.74   | 232.95   | 0   | 0.00%    | 7,419 円  | 2025/01/18 05:50:03 |

|           |                    | •       |            |
|-----------|--------------------|---------|------------|
| ③ 銘柄詳細    |                    |         |            |
| 基本情報      |                    | 金利調整額   | 過去の付与実績    |
| 銘柄名       | 米国500              | 付与単位    | 1          |
| 銘柄コード     | USA500             | 発生日     | 2025/01/24 |
| 必要証拠金     | 9,321円             | 売       | 7.60円      |
| 取引単位      | 0.1                | 買       | -215.10円   |
| 米ドル円換算レート | 155.177 - 155.877円 | 権利調整額   | 過去の付与実績    |
| 通貨        | USD                | 付与単位    | 0.1        |
| レバレッジ     | 10倍                | 落ち日     | 2025/01/22 |
|           |                    | 権利調整見込額 | -1.62 円    |
|           |                    | 発生日     | 2025/01/22 |
|           |                    | 売       | -1.62 円    |
|           |                    | 買       | 1.62円      |

### ①表示銘柄切替

すべて/指数/個別株を選択します。

評価損益

口座維持率

0円 総資産

% 本日の決済損益

- ② 銘柄詳細 米ドル円換算レートや金利調整額、権利調整額等の詳細が表示されます。
- ③ データ表示エリア 各銘柄のデータを表示します。

④ ソート機能 前日比/必要証拠金のソートを行います。 評価損益

口座維持率

個別株

0円

0円

レート/チャート

## ウォッチリスト一覧

| ネオトレード()F     | Q             |               |                                         | テンプレート・         | + 🖻     | 指数 評価損益<br>口座維持率 | (       | 0円 総資産<br>% 本日の決済 | 0円<br>損益 0円 | 個別株        | 評価損益<br>口座維持率 |
|---------------|---------------|---------------|-----------------------------------------|-----------------|---------|------------------|---------|-------------------|-------------|------------|---------------|
| >>NEWS 米シーゲイト | テクノロジーホの10~12 | 2月期決算、一株利益は市場 | 昜予想上回る 20                               | 025/01/22 06:45 |         |                  |         |                   |             |            |               |
| <u> </u>      | ウォッチリスト―覧 ×   | ウォッチリスト設定 × 🚺 | )                                       |                 |         |                  |         |                   |             |            | ¢ ×           |
| > 取引          | すべて 指数        |               | t i i i i i i i i i i i i i i i i i i i | 個別株 ウォッチリスト設定/  |         | トッチリスト設定へ        | 1 3     |                   |             |            |               |
| ∨ レート/チャート    | 銘柄            | チャート(5分足)     | 売 (Bid)                                 | 買(Ask)          | 高値      | 安値               | <br>前日比 | 前日比(%)            | 必要証拠金       | 配信         | 時刻            |
| チャート          | 米国500 (1)     | ///h          | 6,055.                                  | 7 6,056.7       | 6,059.7 | 6,043.3          | +11.7   | +0.19%            | 9,445 円     | 2025/01/2  | 2 15:39:53    |
| レート一覧         | アップル 👔        |               | 221.7                                   | 9 222.11        | 224.21  | 219.56           | 0       | 0.00%             | 6,906 円     | 2025/01/2  | 2 05:50:01    |
| ウォッチリスト一覧     | アマゾン ① 230.68 |               | 8 231.13                                | 231.54          | 227.18  | 0                | 0.00%   | 7,184 円           | 2025/01/2   | 2 05:50:01 |               |
| ウォッチリストパネル    | エヌビディア(       |               | 140.7                                   | 1 141.14        | 141.62  | 137.30           | 0       | 0.00%             | 4,385 円     | 2025/01/2  | 2 05:50:01    |

2

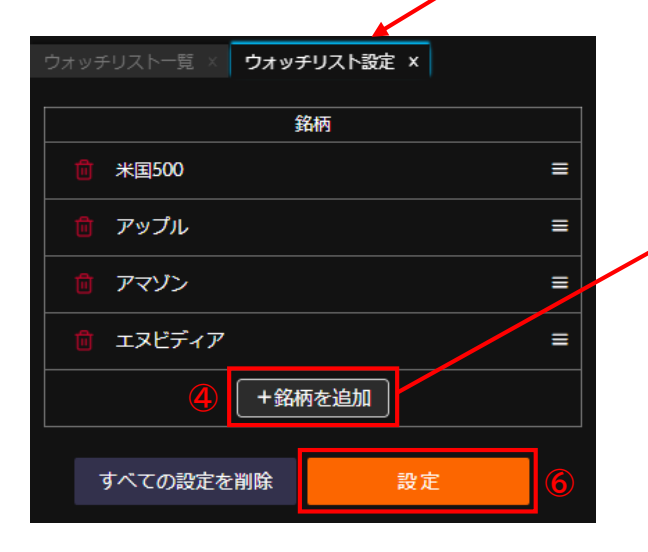

| Q 銘柄検索  |         |    | ×       |
|---------|---------|----|---------|
| 全銘柄     | 銘柄名・銘柄コ | ード | Q<br>検索 |
| 最近見た銘柄  | すべて     | 指数 | 個別株     |
| 保有銘柄    | 銘杯      | ī  | 銘柄コード   |
| ウォッチリスト | 日本2     | 25 | JP225   |
|         | *国      | 60 | USA30   |
|         | 米国1     | 00 | USA100  |
|         | 米国5     | 00 | USA500  |
|         |         | 5  |         |

### ①表示銘柄切替

すべて/指数/個別株を選択します。

- ② データ表示エリア 各銘柄のデータを表示します。
- ③ ウォッチリスト設定 ウォッチリスト設定画面へ遷移しま す。

### ④ 銘柄を追加 銘柄選択画面に遷移します。

⑤ 銘柄検索 ウォッチリストに追加したい銘柄を 選択します。

### 6 設定

ボタンをクリックするとウォッチリ ストへの登録が完了します。

レート/チャート

## ウォッチリストパネル

| ネオトレードCF                                                     | Ø                    |                         | テンプレート 、 +     | 0円総領<br>%本日          |                 |  |  |  |  |  |  |  |
|--------------------------------------------------------------|----------------------|-------------------------|----------------|----------------------|-----------------|--|--|--|--|--|--|--|
| >>NEWS 米シーゲイトテクノロジーホの10~12月期決算、一株利益は市場予想上回る 2025/01/22 06:45 |                      |                         |                |                      |                 |  |  |  |  |  |  |  |
| <u> </u>                                                     | ウォッチリストパネル ×         | 1                       |                | 2                    |                 |  |  |  |  |  |  |  |
| > 取引                                                         | すべて                  | 指数                      | 個別株            | ウォッチリスト設定へ           |                 |  |  |  |  |  |  |  |
| ∨ レート/チャート                                                   |                      |                         |                |                      |                 |  |  |  |  |  |  |  |
| チャート                                                         | 米国500<br>売 (Bid) 0.9 | アップル<br>買 (Ask) 売 (Bid) | 0.32 買 (Ask)   | アマゾン<br>売 (Bid) 0.45 | 買 (Ask)         |  |  |  |  |  |  |  |
| レート一覧                                                        | 6,054.5 6,0          | 055.4 221.7             | 9 222.11       | 230.68 2             | 31.13           |  |  |  |  |  |  |  |
| ウォッチリスト一覧                                                    | 安値 6,043.3 高値        | 6,059.7 安値 21           | 9.56 高値 224.21 | 安値 227.18 高値         | <u>i</u> 231.54 |  |  |  |  |  |  |  |
| ウォッチリストパネル                                                   |                      |                         |                |                      |                 |  |  |  |  |  |  |  |

① 表示銘柄切替 すべて/指数/個別株を選択します。

② ウォッチリスト設定 ウォッチリスト設定画面へ遷移します。

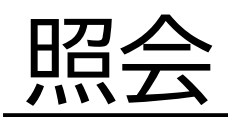

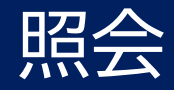

| ネオトレードCF                                                      | D       |    |     |          | テンプレ      |          | │ 指数 評価損益<br>日座維持率 |  |  |  |  |  |
|---------------------------------------------------------------|---------|----|-----|----------|-----------|----------|--------------------|--|--|--|--|--|
| >>NEWS 米バレーナショナルバンコープの10~12月期決算、一株利益は市場予想下回る 2025/01/24 06:45 |         |    |     |          |           |          |                    |  |  |  |  |  |
| <del>ا</del> «                                                | 建玉サマリ照会 | x  |     |          |           |          | ×                  |  |  |  |  |  |
| > 取引                                                          | 銘柄      | 売買 | 数量  | 建単価(平均)  | 建玉評価損益(円) | 調整額合計(円) | 評価損益(円)            |  |  |  |  |  |
| > レート/チャート                                                    |         |    | 1   | 39,728   | -207      | 0        | -207               |  |  |  |  |  |
| ▼ 照会                                                          | 日本225   | 売  | 3   | 39,677   | +462      | 0        | +462               |  |  |  |  |  |
| 建玉サマリ照会                                                       |         | 合計 | 4   |          | +255      | 0        | +255               |  |  |  |  |  |
| 建工程会                                                          |         |    | 0.0 | 0        | 0         | 0        | 0                  |  |  |  |  |  |
| 建玉炽云                                                          | 米国100   | 売  | 0.1 | 21,357.4 | +2,194    | 0        | +2,194             |  |  |  |  |  |
| 注文照会                                                          |         | 合計 | 0.1 |          | +2,194    | 0        | +2,194             |  |  |  |  |  |
| 注文履歴                                                          |         | 買  | 0.1 | 6,036.4  | -473      | 0        | -473               |  |  |  |  |  |
| 他去口田                                                          | 米国500   | 売  | 0.1 | 6,035.9  | +458      | 0        | +458               |  |  |  |  |  |
| 約正腹腔                                                          |         | 合計 | 0.2 |          | -15       | 0        | -15                |  |  |  |  |  |

保有建玉をサマリ表示します。

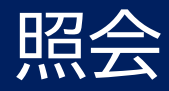

建玉照会

| ネオトレードCF                                           | D 🕦                                 |         |              | 7               | シプレート    | • (+ |          | •価損益<br>1座維持率 | 1,803円 総資産<br>920% 本日の決済損益 | 501,216円 個別株<br>337円 個別株 | 評価損益 0<br>口座維持率 | 円 総資産 500<br>% 本日の決済損益 | 0円 ⑦ ど              |
|----------------------------------------------------|-------------------------------------|---------|--------------|-----------------|----------|------|----------|---------------|----------------------------|--------------------------|-----------------|------------------------|---------------------|
| >>NEWS 米マコーミッ                                      | ックの9~ <mark>1</mark> 1月期            | 期決算、一株利 | 益は市場予想上回る 2  | 025/01/24 06:45 |          |      |          |               |                            |                          |                 |                        |                     |
| <b>İ</b>                                           | 建玉照会×                               | 2       | 3            | 4               | E        |      |          |               |                            |                          |                 |                        |                     |
| > 取引                                               | 複数決済注文                              | 2 日本225 | 5 Q 🗸 指数 🖌 個 | 別株 🖌 売 🖌 !      | 頁<br>Q 杨 | 索    | 6        |               |                            |                          |                 |                        |                     |
| <ul> <li>&gt; レート/チャート</li> <li>&gt; 照会</li> </ul> | <b>建玉 <mark>羅択</mark><br/>選択 探除</b> |         | 決済注文         | 銘柄 ≎            | 売買 ≎     | 数量 ≎ | 決済可能数量 ᅌ | 約定価格 🛇        | 建玉評価損益(円):                 | ◇ 調整額合計(円) 〈             | \$  評価損益(円) \$  | 取引番号                   | 約定日時 🛇              |
| 建玉サマリ照会                                            | ~                                   | 決済注文    | クイック決済(成行)   | 日本225           |          | 1    | 1        | 39,576        | +8                         | 0                        | +8              | 20000000039617         | 2025/01/27 15:22:46 |
| 17.700 0                                           |                                     | 決済注文    | クイック決済(成行)   | 日本225           |          | 1    | 1        | 39,728        |                            | 0                        |                 | 20000000039610         | 2025/01/27 11:24:51 |
| 建玉照会                                               |                                     | 決済注文    | クイック決済(成行)   | 日本225           | 売        | 2    | 2        | 39,728        | +320                       | 0                        | +320            | 2000000039609          | 2025/01/27 11:24:21 |
| 注文照会                                               |                                     | 決済注文    | クイック決済(成行)   | 米国100           |          | 0.1  | 0.1      | 21,357.4      | +1,659                     | 0                        | +1,659          | 20000000039607         | 2025/01/27 11:23:39 |
| 注文履歴                                               |                                     | 決済注文    | クイック決済(成行)   | 米国500           | 買        | 0.1  | 0.1      | 6,036.4       | -336                       | 0                        | -336            | 2000000039606          | 2025/01/27 11:23:11 |
| #L+                                                |                                     | 決済注文    | クイック決済(成行)   | 米国500           |          | 0.1  | 0.1      | 6,035.9       | +321                       | 0                        | +321            | 20000000039605         | 2025/01/27 11:23:05 |

複数決済注文 選択した建玉をまとめて決済します。

2 銘柄検索

◎ をクリックすると銘柄を選択できます。 左部のチェックボックスにチェックを入れると 銘柄の絞り込みが行えます。

③取扱銘柄

指数CFD/個別株CFDの絞り込みを行います。

④ 売買種別

売/買の選択を行えます。

⑤検索

選択した条件で検索を行います。

⑥ ソート機能

銘柄/売買/数量/決済可能数量/約定価格/建玉評価損益/調整額損益/評価損益/約定日時のソートを行います。

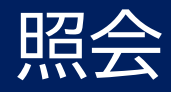

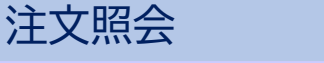

| ネオトレードCF      | D 🕦      |         |               |              | テン            | プレート ヽ | + 🕑                      | 指数 評価排<br>口座約 | 損益<br>維持率 |        | 総資産<br>本日の決済損益 | ≈ 501,191 р<br>≦ 337 р | ┃  個別株  評価損益   | 0円 総資産<br>% 本日の決済損  |
|---------------|----------|---------|---------------|--------------|---------------|--------|--------------------------|---------------|-----------|--------|----------------|------------------------|----------------|---------------------|
| >>NEWS 米エレバンス | <ヘルスの10~ | ·12月期決算 | <b>〕、一株利益</b> | は市場予想上回る 202 | 25/01/2406:45 |        |                          |               |           |        |                |                        |                |                     |
| <b>1</b> ~ ~  | 注文照会 ×   |         | 2             | 3            | 4             | 5      |                          |               | 6         |        | (              | 7                      |                |                     |
| > 取引          | 複数注文取    | 消 📃 日:  | 本225 Q        | ✔ 指数 ✔ 個別株 • | ✔ 売 ✔ 買       | 新規/決済  | <ul> <li>全ての注</li> </ul> | 文種別           |           |        | Q              | 슟索                     |                | 8                   |
| > レート/チャート    | 注文 窒択    |         |               |              |               |        |                          |               |           |        |                |                        |                | Ĕ                   |
| ∨ 照会          | 全創除      | IJĒ     | 取消            | 銘柄 ≎         | 取引区分          | 売買 ≎   | 注文パターン                   | 注文種別          | 数量        | 注文価格 ◇ | 有効期限           | 状態                     | 取引番号           | 注文日曉 ◆              |
| 建玉サマリ照会       | ~        | 訂正      | 取消            | 日本225        | 新規            |        | OCO                      | 逆指値           | 1         | 40,000 | 無期限            | 有効                     | 20000000039616 | 2025/01/27 14:55:32 |
| 741111000     | ~        | ΠĒ      | 取消            | 日本225        | 新規            |        | OCO                      | 指値            | 1         | 39,000 | 無期限            | 有効                     | 20000000039615 | 2025/01/27 14:55:32 |
| 建玉照会          |          | ΠĒ      | 取消            | アルファベット      | 決済            |        | IF-DONE2次                | 逆指値           | 1         | 180.00 | 無期限            | 待機中                    | 10000000038611 | 2025/01/27 11:20:57 |
| 注文照会          |          | ΠĒ      | 取消            | アルファベット      | 新規            |        | IF-DONE1次                | 指値            | 1         | 199.90 | 無期限            | 有効                     | 10000000038610 | 2025/01/27 11:20:57 |
| 注文履歷          |          | IJΈ     | 取消            | エヌビディア       | 決済            | 買      | IF-DONE2次                | 逆指値           | 1         | 150.00 | 無期限            | 待機中                    | 10000000038609 | 2025/01/27 11:20:25 |
| 如今同時          |          | ΠĒ      | 取消            | エヌビディア       | 新規            |        | IF-DONE1次                | 指値            | 1         | 142.50 | 無期限            | 有効                     | 10000000038608 | 2025/01/27 11:20:25 |
| 約正腹腔          |          | 訂正      | 取消            | PayPal       | 決済            | 売      | IF-DONE2次                | 逆指値           | 2         | 80.00  | 無期限            | 待機中                    | 10000000038607 | 2025/01/27 11:18:03 |
| 口座照会          |          | IJĿ     | 取消            | PayPal       | 新規            |        | IF-DONE1次                | 指値            | 2         | 89.05  | 無期限            | 有効                     | 1000000038606  | 2025/01/27 11:18:03 |
|               |          |         |               |              |               |        |                          |               |           |        |                |                        |                |                     |

- ① 複数注文取消 選択した注文をまとめて取り消します。
- 2 銘柄検索

をクリックすると銘柄を選択できます。 左部のチェックボックスにチェックを入れると 銘柄の絞り込みが行えます。

③取扱銘柄

指数CFD/個別株CFDの絞り込みを行います。

④ 売買種別

売/買の選択を行えます。

⑤ 取引種別

新規/決済の選択を行えます。

⑥注文種別

指値/逆指値の選択を行えます。

⑦検索

選択した条件で検索を行います。

⑧ ソート機能

銘柄/売買/注文価格/注文日時のソートを行います。

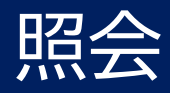

注文履歴

| ネオトレードCF     |                           |           |        |                    | テンプレート | <u>~</u> + |         | 候台<br>維持率 | 0円 総貨産 499,0<br>% 本日の決済損益 | 0/6月 個別株<br>0円 個別株 | 評価損益<br>口座維持率 | 0円 総貨屋<br>% 本日の決済損益 |              | ) M A         |
|--------------|---------------------------|-----------|--------|--------------------|--------|------------|---------|-----------|---------------------------|--------------------|---------------|---------------------|--------------|---------------|
| >>NEWS #HCA/ | スケアの1 <mark>0~12月期</mark> | 決算、一株利益は  | 市場予想上回 | コる 2025/01/27 06:4 | 5      |            |         |           |                           |                    |               |                     |              |               |
| <b>1</b> «   | 注文履 톤 ×                   | 2         | C      | 8 4                |        |            | 5       |           | 6                         |                    |               | 7                   | 8            | ¢× چ          |
| > 取引         | □ 日本225 Q ·               | ✓ 指数 ✓ 個別 | 株 ✔ 売  | ✔ 買 新規/決済          | ✓ 全ての  | )注文種別…     |         |           | 全ての状態…                    |                    | 期間指定          | (起点)目               | 点) 💼 🛛 🛛 🔾 🍂 | R.            |
| > レート/チャート   | 銘柄 ≎                      | 取引区分      | 売買 ᅌ   | 注文パターン             | 注文種別   | 数量         | 注文価格 🛇  | 約定価格      | スリッページ設定                  | 有効期限               | 状態            | 取引番号                | ž            | ±文日⊯ ◇ 🧿      |
| ∨ 照会         | 米国500                     | 決済        |        | осо                | 逆指値    | 0.1        | 6,121.4 |           |                           | 無期限                | 取消済           | 20000000039425      | 2025/0       | 1/24 16:44:35 |
| 建玉サマリ照会      | 米国500                     | 決済        |        | осо                | 指値     | 0.1        | 6,081.4 | 6,081.4   |                           | 無期限                | 約定済           | 20000000039424      | 2025/0       | 1/24 16:44:35 |
| 建玉照会         | 米国500                     | 新規        | 売      | 通常                 | 成行     | 0.1        | 6,101.4 | 6,101.4   | 20.0                      | 無期限                | 約定済           | 20000000039423      | 2025/0       | 1/24 16:44:35 |
|              | 日本225                     | 決済        |        | осо                | 逆指値    | 1          | 40,013  | 40,013    |                           | 無期限                | 約定済           | 20000000039422      | 2025/0       | 1/24 16:42:01 |
| 汪又照会         | 日本225                     | 決済        |        | осо                | 指値     | 1          | 40,053  |           |                           | 無期限                | 取消済           | 20000000039421      | 2025/0       | 1/24 16:42:01 |
| 注文履歷         | 日本225                     | 新規        |        | 通常                 | 成行     | 1          | 40,033  | 40,033    | 200                       | 無期限                | 約定済           | 20000000039420      | 2025/0       | 1/24 16:42:01 |
| 約定履歴         | 米国500                     | 決済        | 売      | осо                | 逆指值    | 0.1        | 6,081.8 | 6,081.6   |                           | 無期限                | 約定済           | 20000000039419      | 2025/0       | 1/24 16:40:53 |
|              | 米国500                     | 決済        |        | осо                | 指值     | 0.1        | 6,121.8 |           |                           | 無期限                | 取消済           | 20000000039418      | 2025/0       | 1/24 16:40:53 |
|              | 米国500                     | 新規        | 買      | 通常                 | 成行     | 0.1        | 6,101.8 | 6,101.8   | 20.0                      | 無期限                | 約定済           | 2000000039417       | 2025/0       | 1/24 16:40:53 |
| > 入出金        | 米国500                     | 決済        |        | осо                | 逆指値    | 0.1        | 6,081.6 | 6,081.6   |                           | 無期限                | 約定済           | 20000000039416      | 2025/0       | 1/24 16:40:42 |

① 銘柄検索 ② をクリックすると銘柄を選択できます。

- ②取扱銘柄 指数CFD/個別株CFDの絞り込みを行います。
- ③売買種別

売/買の選択を行えます。

④取引種別

新規/決済の選択を行えます。

⑤ 注文種別

指値/逆指値/成行/ロスカット/一括決済の選択を行えます。

⑥ 注文状況

待機中/有効/取消済/約定済の選択を行えます。

⑦期間指定 最大1カ月間の期間を指定できます。

8 検索

選択した条件で検索を行います。

⑨ ソート機能 銘柄/売買/注文価格/注文日時のソートを行います。

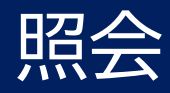

約定履歴

| RAFC-FCF       |            |         |        |     |            | テンプレート       | · · (+ 🕑   | 指数 計画預量<br>口座維持率 | 6月 総員<br>% 本日 | 超生 499,076円<br>目の決済損益 0円 | 個別株 計画損益<br>口座維持率 | 6月 総員産<br>% 本日の決済損益 |                     |
|----------------|------------|---------|--------|-----|------------|--------------|------------|------------------|---------------|--------------------------|-------------------|---------------------|---------------------|
| >>NEWS 米ユニオンパ  | (シフィックの10∽ | ~12月期決算 | 算、一株利益 | は市場 | 予想上回る 202! | 5/01/2406:45 |            |                  |               |                          |                   |                     |                     |
| <del>ا</del> « | 約定履 ×      | (       | 2      |     | 3) (       | 4            | 5          |                  | 6             |                          |                   |                     | ₿×                  |
| > 取引           | □ 日本225 Q  | ✓ 指数    | ✔ 個別株  | ✔ 売 | ✔ 買 新規     | (決済~) 期間:    | 指定(起点) 🗐 🗦 | 期間指定(終点)自        | Q検索           |                          |                   | 7                   |                     |
| > レート/チャート     | 銘柄♀        | 売買 ≎    | 取引区分   | 数量  | 約定価格 🛇     | 建玉損益(円)      | 調整額合計(円)   | 米ドル円換算レート        | 受渡金額(         | 円) 受渡日                   | 取引番号              | 約定日時 ᅌ              | 注文日時                |
| ∨ 照会           | 米国500      |         | 決済     | 0.1 | 6,081.4    | +311         | 0          | 155.867          | +311          | 2025/01/28               | 20000000039424    | 2025/01/25 04:09:27 | 2025/01/24 16:44:35 |
| 建玉サマリ照会        | 米国500      |         | 決済     | 0.1 | 6,081.6    |              | 0          | 155.869          |               | 2025/01/28               | 20000000039416    | 2025/01/25 04:09:23 | 2025/01/24 16:40:42 |
| 建玉照会           | 米国500      | 売       | 決済     | 0.1 | 6,081.6    |              | 0          | 155.869          | -315          | 2025/01/28               | 20000000039419    | 2025/01/25 04:09:23 | 2025/01/24 16:40:53 |
| 34-ma          | 米国30       |         | 決済     | 0.1 | 44,458.5   |              | 0          | 155.233          |               | 2025/01/28               | 20000000039413    | 2025/01/24 18:28:13 | 2025/01/24 16:40:17 |
| 注义照尝           | 米国30       | 買       | 決済     | 0.1 | 44,496.7   | -314         | 0          | 155.264          | -314          | 2025/01/28               | 20000000039410    | 2025/01/24 17:49:38 | 2025/01/24 16:40:01 |
| 注文履歴           | 米国500      |         | 新規     | 0.1 | 6,101.4    |              |            |                  |               | 2025/01/28               | 20000000039423    | 2025/01/24 16:44:35 | 2025/01/24 16:44:35 |
| 約定履歴           | 日本225      |         | 決済     | 1   | 40,013     |              | 0          |                  |               | 2025/01/28               | 20000000039422    | 2025/01/24 16:44:04 | 2025/01/24 16:42:01 |
|                | 日本225      |         | 決済     | 1   | 40,035     | +20          | 0          |                  | +20           | 2025/01/28               | 20000000039406    | 2025/01/24 16:42:10 | 2025/01/24 16:39:37 |
|                | 日本225      |         | 新規     | 1   | 40,033     |              |            |                  |               | 2025/01/28               | 20000000039420    | 2025/01/24 16:42:01 | 2025/01/24 16:42:01 |
| > 入出金          | 日本225      |         | 決済     | 1   | 40,025     | +20          | 0          |                  | +20           | 2025/01/28               | 20000000039403    | 2025/01/24 16:41:16 | 2025/01/24 16:38:55 |

① 銘柄検索 ② をクリックすると銘柄を選択できます。

- ② 取扱銘柄 指数CFD/個別株CFDの絞り込みを行います。
- ③ 売買種別

売/買の選択を行えます。

④取引種別

新規/決済の選択を行えます。

⑤ 期間指定

最大1カ月間の期間を指定できます。

⑥ 検索 選択した条件で検索を行います。

⑦ソート機能

銘柄/売買/約定価格/約定日時のソートを行います。

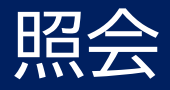

## 口座照会

| >>NEWS 米バレーナ | ショナルバンコープの10~12月期決算 | 、一株利益は市場予想下回る |
|--------------|---------------------|---------------|
| <b>«</b>     | 口座照会 × ①            | 2             |
| > 取引         | 指数                  | 個別株           |
| > レート/チャート   | 本日の成績               |               |
| ∨ 照会         | 本日の決済損益             | ¥ 337         |
| 建玉サマリ照会      | 必要証拠金詳細             |               |
|              | 証拠金余力 💿 🝊           | ≈ ¥ 448,894   |
| 建玉照会         | ポジション必要証拠金 5        | × ¥ 50,519    |
|              | 注文証拠金 🌀             | ¥ 0           |
| 注文照会         | 証拠金維持率              |               |
| 注文履歴         | リアルタイム維持率 7         | 991%          |
|              | 証拠金詳細               |               |
| 約定履歴         | 純資産額 🕐 😕            | ≈ ¥ 500,766   |
|              | 預託証拠金残高 🧐           | ¥ 500,000     |
|              | 評価損益 🚺              |               |
| > 入出金        | 建玉評価損益 👖            | * ¥ 1,353     |
| > 設定         | 未決済調整額合計 (12)       | ¥ 0           |
|              | 未受渡確定損益 🕲 []        | ¥ -587        |
| > レボート       | 未受渡取引損益 🕐 🚺         | ¥ -587        |
|              | 未受渡各種調整損益 ⑦ (15)    | ¥ 0           |
|              | 権利調整見込額 ⑦ 🚺         | ¥ 0           |
|              | 未実現その他入出金 🕑 🎁       | ¥ 0           |
|              | 振替可能額               |               |
|              | 振替可能額 (18)          | ≈ ¥ 448,894   |

| <ol> <li>1 指数取引の<br/>ただけます</li> <li>2 個別株取引</li> </ol> | 口座照会をご覧い<br>。<br>の口座昭会をご覧              | 13 | 未受渡確定損益(受渡日が到<br>来していない損益や入出金の<br>総和)を表示              |
|--------------------------------------------------------|----------------------------------------|----|-------------------------------------------------------|
| し に<br>いただけま<br>金額は全て<br>額になりま<br>いたしませ                | す。 表示される<br>画面表示時点の金<br>す。(※自動更新<br>ん) | 14 | 未受渡取引損益(決済が完了<br>しているものの、受渡日が到<br>来していない取引損益) を<br>表示 |
| ③ 本日の決済                                                | 損益を表示                                  | 15 | 未受渡各種調整損益(受渡日                                         |
| ④ 証拠金余力<br>文に利用可                                       | を表示 (新規注<br> 能な証拠金)を表                  |    | か到来していない各種調整損<br>益)を表示                                |
| 示                                                      |                                        | 16 | 権利調整見込額(将来的に権利調整なして激怒なって                              |
| ⑤ ポジション                                                | 必要証拠金を表示                               |    | 利調整額として倒収されることが決まっている証拠 金                             |
| ⑥注文証拠金                                                 | を表示                                    |    | 額)を表示                                                 |
| ⑦ リアルタイ<br>÷ポジショ<br>× 100)                             | ム維持率(総資産<br>ン必要証拠金                     | 17 | 未現実その他入出金(受渡日<br>が到来していない入出金)を<br>表示                  |
| ※100%を下回<br>行されます。                                     | 回るとロスカットが実                             | 18 | 振替可能額を表示                                              |
| ⑧ 純資産額(<br>評価損益 +<br>益)を表示                             | 委託証拠金残高 +<br>- 未受渡確定損<br>、             |    |                                                       |
| ⑨預託証拠金                                                 | 残高を表示                                  |    |                                                       |
| ⑩ 評価損益を                                                | 表示                                     |    |                                                       |
| ⑪建玉評価損                                                 | 益を表示                                   |    |                                                       |
| ⑫ 未決済調整                                                | 額合計を表示                                 |    |                                                       |

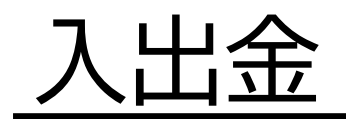

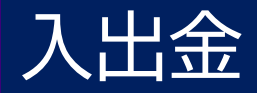

## 振替入出金

| ネオトレードCF      | D          |         |     |          |        | テンプレ-         |
|---------------|------------|---------|-----|----------|--------|---------------|
| >>NEWS 米ファースト | ホライズンの10~: | 12月期決算。 | 一株利 | 川益は市場予想上 | 回る 202 | 5/01/17 06:45 |
| <del>ا</del>  | 振替入出金 × ヲ  |         |     |          |        |               |
| ≯ 取引          | 余力情報       |         |     |          |        |               |
| > レート/チャート    |            | 証券総合    | 口座  | 指数CFD口座  | 個別     | J株CFD口座       |
| > 照会          | 振替可能額      | 0円      |     | 0円       |        | 0円            |
| ◇ 入出金         |            | L       |     |          |        |               |
| 振替入出金         | 振替依頼情報     |         |     |          |        |               |
| コル会定度         |            |         |     | 振替元      | ŧ      | <b>最替先</b>    |
| 入山並腹旋         | 証券総合口座     |         |     | •        |        | •             |
| > 設定          | 指数CFD口座    |         |     | •        |        | •             |
| ∨ レポート        | 個別株CFD口座   |         |     | •        |        | •             |
| 報告書           | 振替金額       |         |     |          | C      | Эн            |
|               |            | Đ       | 券総合 | 口座へ入金する  |        |               |
|               | 振替内容を確認    | 9<br>10 |     |          |        |               |

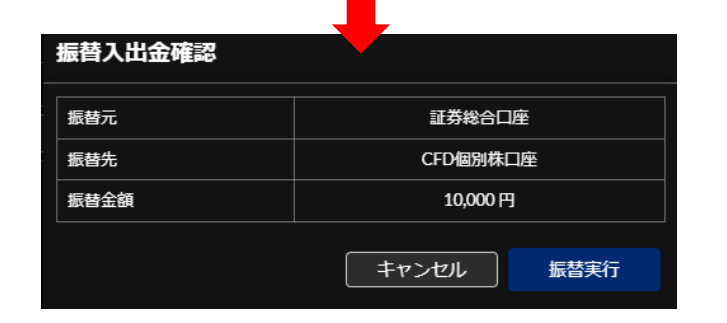

CFD口座への振替入出金は証券総合口座を経由する 必要があります

- CFD口座に振り替える(入金)方法
  - 1. 画面左部の入出金>振替入出金をクリックします。
  - 2. 振替元を「証券総合口座」、振替先を「指数CFD口座ま たは個別株CFD口座」を選択します。
  - 3.振替金額を入力します。
  - 4.「振込内容を確認」をクリックします。
  - 5.「振替実行」をクリックします。

※予め証券総合口座へのご入金が必要です。

- 証券総合口座に振り替える(出金)方法 ٠ 1.画面左部の入出金>振替入出金をクリックします。
  - 2. 振替元を「指数CFD口座または個別株CFD口座」、振替先 を「証券総合口座」を選択します。 3.振替金額を入力します。

  - 4.「振込内容を確認」をクリックします。
  - 5.「振替実行」をクリックします。

※証券総合口座からご資金を引き出したい場合は、上記を実 施後、別途ご出金を行う必要がございます。

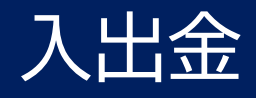

入出金履歴

| ネオトレードCF       | D ()                      |        |            |                | テンプレー       | - h v (+ 🕑       | ┃ <sub>指数</sub> 評<br>┃ | <sup>3</sup> 価損益<br>1座維持率 | <sup>\$560</sup> ₱ <sup>694</sup> % | 総資産 ペ<br>本日の決済損益 |
|----------------|---------------------------|--------|------------|----------------|-------------|------------------|------------------------|---------------------------|-------------------------------------|------------------|
| >>NEWS 米ユニオンパ  | (シフィック <mark>の10~1</mark> | 2月期決算、 | 一株利益は市場予想上 | <u>回る 2025</u> | /01/2406:45 |                  |                        |                           |                                     |                  |
| <del>ا</del> « | 入出金履歴 ×                   |        |            | 2              |             |                  |                        | 3                         |                                     | <b>4</b> ×       |
| > 取引           | ✓ 指数 ✓ 個別                 | 株 全ての  | の区分        |                |             | 期間指定             | (起点) 🖻                 | 期間指定                      | (終点) 🗐                              | Q<br>検索          |
| > レート/チャート     | 受渡日                       | 取引口座   | 区分         | 通貨             | 入出金額        | 発生日時             |                        |                           | 備考                                  |                  |
| > 照会           | 2025/01/28                | 指数     | 取引損益       | JPY            | +311        | 2025/01/25 04:09 | 27                     | 決済取引番                     | 弓(200000                            | 000039424)       |
| ∨ 入出金          | 2025/01/28                | 指数     | 取引損益       | JPY            | -312        | 2025/01/25 04:09 | 2:23                   | 決済取引番                     | 弓(200000                            | 000039416)       |
| 振替入出金          | 2025/01/28                | 指数     | 取引損益       | JPY            | -315        | 2025/01/25 04:09 | 2:23                   | 決済取引番号                    | 弓(200000                            | 000039419)       |
| 入出金履歴          | 2025/01/28                | 指数     | 取引損益       | JPY            | -314        | 2025/01/24 18:28 | :13                    | 決済取引番                     | 弓(200000                            | 000039413)       |
| 、 凯宁           | 2025/01/28                | 指数     | 取引損益       | JPY            | -314        | 2025/01/24 17:49 | 9:38                   | 決済取引番号                    | 弓(200000                            | 000039410)       |
| / 設定           | 2025/01/28                | 指数     | 取引損益       | JPY            | -20         | 2025/01/24 16:44 | <b>:</b> 04            | 決済取引番号                    | 弓(200000                            | 000039422)       |
|                | 2025/01/28                | 指数     | 取引損益       | JPY            | +20         | 2025/01/24 16:42 | 2:10                   | 決済取引番号                    | 弓(200000                            | 000039406)       |
|                | 2025/01/28                | 指数     | 取引損益       | JPY            | +20         | 2025/01/24 16:41 | :16                    | 決済取引番号                    | 弓(200000                            | 000039403)       |
|                | 2025/01/24                | 指数     | 振替入金       | JPY            | +500,000    | 2025/01/24 16:38 | 8:12                   |                           |                                     |                  |
|                | 2025/01/24                | 個別株    | 振替出金       | JPY            | -500,000    | 2025/01/24 16:38 | 3:12                   |                           |                                     |                  |

### ①口座選択

指数CFD/個別株CFDの選択をします。

### ②表示区分

振替入金/振替出金/取引損益/金利調整額/権利調整額/権利調整見込額/ロスカット手数料/振替入金(調整)/振替出金(調整)/ 取引損益(調整)/金利調整額(調整)/権利調整額(調整)権利調整見込額(調整)/ロスカット手数料(調整)/取引損益(CA調整)/ 金利調整額(CA調整)/キャンペーン入金/他商品不足金調整額/過誤差損金/その他から選択できます。

③期間指定

最大1カ月間の期間を指定できます。

④ 検索

選択した条件で検索を行います。

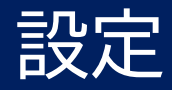

### 注文設定

| ネオトレード(アテ)    | 2              |              |         | テンプレート・                              | + 22 指数評価                      | 画損益 0円 総<br>E維持率 %本    | 資産 0円 個別<br>日の決済損益 0円 個別 |
|---------------|----------------|--------------|---------|--------------------------------------|--------------------------------|------------------------|--------------------------|
| >>NEWS 米ディスカバ | ーファイナンシャルの10   | ~12月期決算、一株利  | 益は市場予想上 | 回る 2025/01/2307:15                   |                                |                        |                          |
| © ≪           | 注文設定 ×         |              |         | 2                                    | 3                              | 4                      | 5                        |
|               | 銘柄             | 注文数量設定       | 最低取扱単位  | スリッページ幅設定                            | 利食い幅設定                         | 損切り幅設定                 | トレール幅設定                  |
|               | <b>前</b> 日本225 | - 10 +       | 1       | - 200 +                              | - 500 +                        | ✓ <mark>- 500 +</mark> | - 50 +                   |
| > 入出金         | <b>前</b> 米国100 | - 0.1 +      | 0.1     | - 20.0 +                             | <ul> <li>✓ − 50.0 +</li> </ul> | ✓ - 50.0 +             | - 50.0 +                 |
| ∨ 設定          | 💼 エヌビディア       | - 1+         | 1       | <ul><li>✓ −</li><li>2.00 +</li></ul> | <ul> <li>✓ − 5.00 +</li> </ul> | ✓ − 5.00 +             | - 50.00 +                |
| 注文設定          |                |              |         | +銘柄を)                                | 追加 6                           |                        |                          |
| 確認画面表示設定      |                |              |         |                                      |                                |                        |                          |
| 取引パスワード変更     | すべての設定を        | <b>削除 設定</b> |         |                                      |                                |                        |                          |

|         | · · · · · · |            |         |
|---------|-------------|------------|---------|
| Q 銘柄検索  |             |            | ×       |
| 全銘柄     | 銘柄名・銘柄コ     | <b>-</b> ド | Q<br>検索 |
| 最近見た銘柄  | <b>র</b> ্ব | 指数         | 個別株     |
| 保有銘柄    |             | i          | 銘柄コード   |
| ウォッチリスト | 日本2         | 25         | JP225   |
|         | 米国3         | 0          | USA30   |
|         | 米国1         | 00         | USA100  |
|         | 米国5         | 00         | USA500  |
|         | アップ         | ึ่งเ       | AAPL    |
|         | アマソ         | シ          | AMZN    |

①注文数量設定

発注する注文数量のデフォルト入力値を設定できます。

② スリッページ幅設定 成行注文選択時に表示されるスリッページ幅のデフォルト入力値を設定できます。

### ③利食い幅設定

IF-DONE注文を「設定する」にしている場合に、親注文約定後に自動発注される子注 文(利食い側)のデフォルト入力値を設定できます。

④ 損切り幅設定

IF-DONE注文を「設定する」にしている場合に、親注文約定後に自動発注される子注 文(損切り側)のデフォルト入力値を設定できます。

⑤トレール幅設定

決済注文でトレールを選択した際に自動的に設定されるデフォルト入力値を設定でき ます

⑥銘柄追加

注文設定を行う銘柄を追加します。

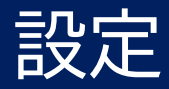

## 確認画面表示設定

| 永      | ahu-kCB     | D                 |              |          | テンプレート・  | ~ + Ø | 指数 評価<br>  指数 口座 |
|--------|-------------|-------------------|--------------|----------|----------|-------|------------------|
|        | >>NEWS ドクター | レディーズの10~12月期決算、- | −株利益は市場予想下回る | 2025/01/ | 24 06:45 |       |                  |
| Û      | ~~          | 確認画面表示設定 ×        |              |          |          |       |                  |
| >      | 取引          | 表示設定的             | 内容           |          | 設定       | 状況    |                  |
| >      | レート/チャート    | 注文に関する確認画面        | 1            |          | 要        | 不要    |                  |
| ><br>> | 照会<br>入出金   | クイック決済の完了画面       | 2            |          | 要        | 不要    |                  |
| ~      | 設定          | 設定                |              |          |          |       |                  |
| 注      | 文設定         |                   |              |          |          |       |                  |
| 確      | 認画面表示設定     |                   |              |          |          |       |                  |

① 注文に関する確認画面 不要に設定すると以下の画面が省略されます。 ※確認画面を不要とした場合、発注内容には十分ご注意ください。

| 注文研                       | 畲認                                |            |      |    |        |  |
|---------------------------|-----------------------------------|------------|------|----|--------|--|
| 日本22                      | 25                                |            |      |    |        |  |
| 指値注                       | 文                                 |            |      |    |        |  |
| 売買                        |                                   | 数          | 量    |    | 1      |  |
| 取引区                       | 分新                                | 視 指        | 値レート |    | 38,710 |  |
| 有効期                       | 限                                 |            | 無期限  |    |        |  |
| ■ 次回<br>確認画<br>定が必<br>ります | 回以降、確認画<br>面を再表示さ<br>要です。(確<br>。) | で再設<br>一にあ |      |    |        |  |
|                           | キャンセ                              | zıl        | 注文詞  | 「行 |        |  |

② クイック決済の完了画面 不要に設定すると以下の画面が省略されます。

| クイック決済(成行)完了  |                   |  |  |  |  |  |  |
|---------------|-------------------|--|--|--|--|--|--|
| ◎ 注文を受け付けました。 |                   |  |  |  |  |  |  |
| 📄 次回以降、完了画面   | ■ 次回以降、完了画面を表示しない |  |  |  |  |  |  |
|               | 閉じる               |  |  |  |  |  |  |
|               |                   |  |  |  |  |  |  |

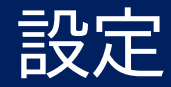

## 取引パスワード変更

| ネオトレードCF                                                     | Ø                                               | テンプレート v     + 図     指数     評価損益       口座維持率          |  |  |  |  |  |  |  |  |
|--------------------------------------------------------------|-------------------------------------------------|-------------------------------------------------------|--|--|--|--|--|--|--|--|
| >>NEWS チョンホワテレコム ADRの10~12月期決算、一株利益は市場予想上回る 2025/01/24 06:45 |                                                 |                                                       |  |  |  |  |  |  |  |  |
| <b>⊡</b> ≪                                                   | 取引パスワード変更 ×                                     |                                                       |  |  |  |  |  |  |  |  |
| > 取引<br>> レート/チャート                                           | 登録済メールアドレス                                      | - managements                                         |  |  |  |  |  |  |  |  |
| > 照会                                                         | 新しい取引パスワード                                      |                                                       |  |  |  |  |  |  |  |  |
| > 入出金                                                        | 新しい取引パスワード(確認用)                                 | ••••••                                                |  |  |  |  |  |  |  |  |
| ∨ 設定                                                         | L                                               |                                                       |  |  |  |  |  |  |  |  |
| 注文設定                                                         | <取引パスワード設定上の注意>                                 |                                                       |  |  |  |  |  |  |  |  |
| 確認画面表示設定                                                     | 証券総合口座のご登録メールアドレスを変更後<br>旧登録メールアドレスを「登録済メールアドL  | 後、CFD口座に反映されるまで最短で1営業日かかるため、<br>レス」に入力する必要がある場合があります。 |  |  |  |  |  |  |  |  |
| 取引パスワード変更                                                    | 半角英字・半角数字の全てを組み合わせて、4<br>また、ログインIDやログインパスワード、推測 | 4文字以上、16文字以下で入力してください。<br>測可能なパスワードは設定しないでください。       |  |  |  |  |  |  |  |  |
| ログインパスワード変更                                                  |                                                 |                                                       |  |  |  |  |  |  |  |  |
| メール通知設定                                                      | 変更                                              |                                                       |  |  |  |  |  |  |  |  |
| 価格アラート設定                                                     |                                                 |                                                       |  |  |  |  |  |  |  |  |

- ① 登録済みメールアドレス 当社に登録しているメールアドレスを入力します。
- ②新しい取引パスワード 新しく設定したいパスワードを上下に入力します。

<取引パスワード設定上の注意> 半角英数の全てを組み合わせて、4文字以上、16文字以下で入力してください。 また、過去に使用したログインIDやログインパスワード、推測可能なパスワードは設定しないでください。

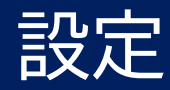

## ログインパスワード変更

| ネオトレード()F       | Q                                            | テンプレート・                               | ~ + Ø             | ┃ おおおお おうしょう おうしょう おうし おうし おうし おうし おうし おうし おうし おうし おうし おう |
|-----------------|----------------------------------------------|---------------------------------------|-------------------|-----------------------------------------------------------|
| >>NEWS 米CSXの10~ | ・12月期決算、一株利益は市場予想下回る 2025/02                 | /24 06:45                             |                   |                                                           |
| • «             | ログインパスワード変更 ×                                |                                       |                   |                                                           |
| > 取引            |                                              |                                       |                   |                                                           |
| > レート/チャート      | 現在のログインパスワード ①                               | •••••                                 |                   |                                                           |
| > 照会            | 新しいログインパスワード                                 | •••••                                 |                   |                                                           |
| > 入出金           | ★しいログインパスワード(確認用)                            | •••••                                 |                   |                                                           |
| ∨ 設定            |                                              |                                       |                   |                                                           |
| 注文設定            | <ログインパスワード設定上の注意>                            |                                       |                   |                                                           |
| 確認画面表示設定        | 半角英字・半角数字の全てを組み合わせて、<br>また、過去に使用したパスワードやログイン | 交字以上、16文字以下で入力して、<br>D、推測可能なパスワードは設定し | ください。<br>ないでください。 |                                                           |
| 取引パスワード変更       |                                              |                                       |                   |                                                           |
| ログインパスワード変更     | 変更                                           |                                       |                   |                                                           |
| メール通知設定         |                                              |                                       |                   |                                                           |

 現在のログインパスワード 現在登録しているログインパスワードを入力します。

② 新しいログインパスワード 新しく設定したいパスワードを上下に入力します。

<取引パスワード設定上の注意> 半角英数の全てを組み合わせて、6文字以上、16文字以下で入力してください。 また、過去に使用したパスワードやログインID、推測可能なパスワードは設定しないでください。

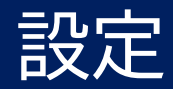

### メール通知設定

| ネオトレード(ア    | 2                                                                                                    | テンプレート v (+) (2)           | 指数         評価損益         0円         総資産         0円         個別           指数         口座維持率         %         本日の決済損益         0円         個別 |  |  |  |  |  |  |  |
|-------------|----------------------------------------------------------------------------------------------------|----------------------------|----------------------------------------------------------------------------------------------------|--|--|--|--|--|--|--|
|             |                                                                                                    |                            |                                                                                                    |  |  |  |  |  |  |  |
| <b>∎</b> ≪  | メール通知設定 ×                                                                                                    |                            |                                                                                                    |  |  |  |  |  |  |  |
| > 取引        |                                                                                                    | ※変更した場合、設定ボタンを必ず押下して       |                                                                                                    |  |  |  |  |  |  |  |
| > レート/チャート  | メール設定内容                                                                                                    | 設定状況                       |                                                                                                    |  |  |  |  |  |  |  |
| > 照会        | ログイン通知                                                                                                    | 要不要                        |                                                                                                    |  |  |  |  |  |  |  |
| > 入出金       |                                                                                                    |                            |                                                                                                    |  |  |  |  |  |  |  |
| ∨ 設定        |                                                                                                    | 安小安                        |                                                                                                    |  |  |  |  |  |  |  |
| 注文設定        | 約定通知                                                                                                    | 要不要                        |                                                                                                    |  |  |  |  |  |  |  |
|             | 注文失劾通知                                                                                                    | 要不要                        |                                                                                                    |  |  |  |  |  |  |  |
| 唯認画面表示設定    | プレアラート通知                                                                                                    | 要不要                        |                                                                                                    |  |  |  |  |  |  |  |
| 取引パスワード変更   | アラート通知                                                                                                    | 要不要                        |                                                                                                    |  |  |  |  |  |  |  |
| ログインパスワード変更 |                                                                                                    |                            |                                                                                                    |  |  |  |  |  |  |  |
|             |                                                                                                    | 要小要                        |                                                                                                    |  |  |  |  |  |  |  |
| メール通知設定     | 価格アラート通知                                                                                                    | 要不要                        |                                                                                                    |  |  |  |  |  |  |  |
| 価格アラート設定    | ログインパスワード登録通知                                                                                                    | 要                          |                                                                                                    |  |  |  |  |  |  |  |
| 約定音設定       | ログインパスワード変更通知                                                                                                    |                            |                                                                                                    |  |  |  |  |  |  |  |
|             | 取引パスワード変更通知                                                                                                    |                            |                                                                                                    |  |  |  |  |  |  |  |
| ナヤート設定      |                                                                                                    |                            |                                                                                                    |  |  |  |  |  |  |  |
| ウォッチリスト設定   | くご利用上の注意>                                                                                                    |                            |                                                                                                    |  |  |  |  |  |  |  |
| テーマカラー設定    | <ul> <li>・当設定の初期値は全て「要」になっております</li> <li>できません。</li> </ul>                                                                                                    | 、ログインパスワード登録、ログインパスワード<br> | 変更ならびに取引パスワード変更については「不要」にすることは<br>                                                                                                    |  |  |  |  |  |  |  |
| > レポート      | ・本サービスはご登録のメールアドレス宛に送信                                                                                                    | されますが、ご利用のプロバイダー、携帯電話会     | 社等のスパムメール対策等により受信できない場合があります。                                                                                                    |  |  |  |  |  |  |  |
|             | ・メール配信の遅延その他の理由によって生じたいかなる損害についても、補償の対象ではありません。お取引の内容(約定や口座残高等)は、お取引画面にてご確<br>認ください。<br>・証券総合口座のご登録メールアドレスを変更後、CFD口座に反映されるまで最短1営業日かかるため、旧登録メールアドレスに配信される場合がございます。 |                            |                                                                                                    |  |  |  |  |  |  |  |
|             | 設定                                                                                                    |                            |                                                                                                    |  |  |  |  |  |  |  |

- ① ログイン通知
- ②振替入手金通知
- ③約定通知
- ④注文失効通知
- 5 プレアラート通知 証拠金維持率(ロ座維持率)が150%を 切った状態を指します。 1営業日の間で、はじめてプレアラートに到達した時点で通知します。
- ⑦ アラート通知 証拠金維持率(口座維持率)が120%を 切った状態を指します。 1営業日の間で、はじめてアラートに 到達した時点で通知します。

⑦ロスカット通知

⑧価格アラート通知

※ログインパスワード登録、ログインパ スワード変更ならびに取引パスワード変 更については、セキュリティ上の観点か ら「不要」にすることはできません。

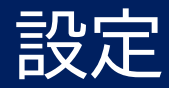

## 価格アラート設定

| ネオトレードCF                                                      | テンプレート・                                                                                     | + 🕑    | 指数 評価損益   日本 | 0 P<br>9   | 9 総資産<br>6 本日の決済損益 | 0円<br>0円   | 個別  |      |          |   |  |
|---------------------------------------------------------------|---------------------------------------------------------------------------------------------|--------|--------------|------------|--------------------|------------|-----|------|----------|---|--|
| >>NEWS 米インテュイティブサージカルの10~12月期決算、一株利益は市場予想上回る 2025/01/24 06:45 |                                                                                             |        |              |            |                    |            |     |      |          |   |  |
| <u>□</u>                                                      | 価格アラート設定 ×                                                                                  |        |              |            |                    | 2          | 2   |      |          |   |  |
| > 取引                                                          | Chur,                                                                                       |        | 上昇           |            |                    |            | 下陷  | 下降   |          |   |  |
| > レート/チャート                                                    | 新柄<br>                                                                                      | Bid1   |              | Bid2       |                    | Ask1       |     | Ask2 |          |   |  |
| > 照会                                                          | 💼 日本225                                                                                     | - 4    | 1,500 +      | - 41,000   | + -                | - 38,000   | +   | -    | 37,500   | + |  |
| > 入出金                                                         | 前 米国100                                                                                     | - 22   | ,500.0 +     | - 22,000.0 | + -                | - 20,000.0 | +   | -    | 19,500.0 | + |  |
| ◇ 設定                                                          | 🍵 アマゾン                                                                                      | - 2    | 260.00 +     | - 250.00   | + -                | - 200.00   | +   | _    | 190.00   | + |  |
| 注文設定                                                          |                                                                                             |        |              |            | 上しして               |            | _/_ |      |          |   |  |
| 確認画面表示設定                                                      |                                                                                             |        |              |            |                    |            |     |      |          |   |  |
| 取引パスワード変更                                                     | くご利用上の注意                                                                                    | ā>     |              |            |                    |            |     |      |          |   |  |
| ログインパスワード変更                                                   | ・価格アラート通知を受信するためには設定画面で数値設定後、対象メール通知が「要」になっていることをご確認ください。<br>※(メニュー)設定 ⇒ メール通知設定 ⇒ 価格アラート通知 |        |              |            |                    |            |     |      |          |   |  |
| メール通知設定                                                       |                                                                                             |        |              |            |                    |            |     |      |          |   |  |
| 価格アラート設定                                                      | すべて <u>の設</u> 知                                                                             | 定を削除設業 | ŧ            |            |                    |            |     |      |          |   |  |
| 約定音設定                                                         |                                                                                             |        |              |            |                    |            |     |      |          |   |  |

① 上昇 株価上昇時のアラート価格を入力します。

② 下降 株価下降時のアラート価格を入力します。

③ 銘柄を追加

価格アラート設定を行いたい銘柄を追加します。

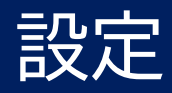

## 約定音設定

| ネオトレードCF       | Ø               |         |
|----------------|-----------------|---------|
| >>NEWS TALエデュケ | ーショングの9~11月期決算、 | 一株利益は市場 |
| <u>ه</u> «     |                 |         |
| > 取引           |                 |         |
| > レート/チャート     |                 |         |
| > 照会           |                 |         |
| > 入出金          |                 |         |
| ∨ 設定           |                 |         |
| 注文設定           |                 |         |
| 確認画面表示設定       | 約定音設定 ×         |         |
| 取引パスワード変更      | ● サウンド1 (女性の声)  | 試聴      |
| ログインパスワード変更    | ● サウンド2(銃声)     | 試聴      |
| メール通知設定        | ● サウンド3 (ベル)    | 試聴      |
| 価格アラート設定       | ● ミュート          |         |
| 約定音設定          |                 |         |
| チャート設定         | 設定              |         |

約定時の音声を以下の4つのパターンから選択できます。

- ・女性の声 ・銃声 ・ベル

- ・ミュート (無音)

※「視聴」をクリックすると音声が流れます。

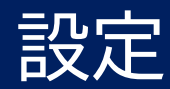

## チャート設定

| 永        | 41-1-1-1-1-1-1-1-1-1-1-1-1-1-1-1-1-1-1- | D               |        |         |            | テンプレート ៴   | ] (+ |
|----------|-----------------------------------------|-----------------|--------|---------|------------|------------|------|
|          | >>NEWS 米GEエアロス                          | スペースの10~12月期決算、 | 一株利益はす | 市場予想上回る | 2025/01/24 | 06:45      |      |
| <u>ت</u> | ~~                                      | チャート設定 ×        |        |         |            |            |      |
| >        | 取引                                      | チャート背景色         | 1      |         |            |            |      |
| >        | ビート<br>照会                               | チャート文字色         | 2      |         |            |            |      |
| >        | 入出金                                     | チャート上昇色         |        |         |            |            |      |
| ~        | 設定                                      | チャート上昇色(枠)      |        |         |            |            |      |
| 注        | 文設定                                     | チャート下降色         |        |         |            |            |      |
| 蓶        | 認画面表示設定                                 | チャート下降色 (枠)     | 4      |         |            |            |      |
| 取        | 引パスワード変更                                | 罫線スタイル          | 5      |         | ······ v   | <b>v</b> ] |      |
|          | ログインパスワード変更                             | 現在値スタイル         | 6      |         | ~ )        | ~          |      |
| ×        | ール通知設定                                  | 買注文スタイル         | 7      |         | ~ )        | <b>×</b>   |      |
| 佂        | 1格アラート設定                                | 売注文スタイル         | 8      |         | ~          | <b>`</b>   |      |
|          |                                         |                 |        |         |            |            |      |
| 約        | 定音設定                                    | 初期設定に戻す         |        | 設定      |            |            |      |
| Ŧ        | ヤート設定                                   |                 |        |         |            |            |      |

チャートの背景やローソク足の色、 現在値等のラインの設定を行います。

- ①チャート背景色
- ② チャート文字色
- ③ チャート上昇色(陽線) 外枠と内枠があります。
- ④ チャート下降色(陰線) 外枠と内枠があります。
- ⑤ 罫線スタイル
- ⑥現在値スタイル
- ⑦買注文スタイル
- ⑧ 売注文スタイル

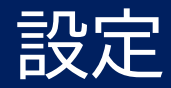

## ウォッチリスト設定

| ネオトレードCF      | 0                            |     |
|---------------|------------------------------|-----|
| >>NEWS 米インテュイ | ティブサージカルの10~12月期決算、一株利益は市場予想 | 上回る |
| <u> </u>      |                              |     |
| > 取引          |                              |     |
| > レート/チャート    |                              |     |
| > 照会          |                              |     |
| > 入出金         |                              |     |
| ∨ 設定          |                              |     |
| 注文設定          |                              |     |
| 確認画面表示設定      | ウォッチリスト設定 ×                  |     |
| 取引パスワード変更     |                              |     |
| ログインパスワード変更   | ● 米国500 ③                    | ≡   |
| メール通知設定       | ⑦ アップル                       | ≡   |
| 価格アラート設定      | <u> </u> アマゾン                | ≡   |
| 約定音設定         | エヌビディア             ①         | ≡   |
| チャート設定        | +銘柄を追加                       |     |
| ウォッチリスト設定     | すべての設定を削除 設定                 |     |
| テーマカラー設定      |                              |     |

- ① 銘柄を追加 ウォッチリストに銘柄を追加します。
- ② 銘柄を削除

ウォッチリストに登録されている銘柄を削除します。

③ 並び替え

「=」をドラッグアンドドロップすることで並び替 えが行えます。

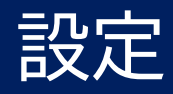

## テーマカラー設定

| ネオトレードCFD           | テンプレート 、 (+) (2)                                                                                                    | 指数                             | 評価損益<br>口座維持率 | 0円<br>% | 総資産<br>本日の決済損益 | 0円<br>0円                                                              | 個別株   | 評価損益<br>口座維持率                                                                                                    | 0円<br>%    | 総資産<br>本日の決済損益                                                                                                    |
|---------------------|----------------------------------------------------------------------------------------------------|--------------------------------|---------------|---------|----------------|-----------------------------------------------------------------------|-------|----------------------------------------------------------------------------------------------------|------------|----------------------------------------------------------------------------------------------------|
|                     | :45                                                                                                    |                                |               |         |                |                                                                       |       |                                                                                                    |            |                                                                                                    |
| ۵ 兴                 |                                                                                                    |                                |               |         |                |                                                                       |       |                                                                                                    |            |                                                                                                    |
| > 取引                |                                                                                                    |                                |               |         |                |                                                                       |       |                                                                                                    |            |                                                                                                    |
| > レート/チャート          |                                                                                                    |                                |               |         |                |                                                                       |       |                                                                                                    |            |                                                                                                    |
| > 照会                |                                                                                                    |                                |               |         |                |                                                                       |       |                                                                                                    |            |                                                                                                    |
| > 入出金               |                                                                                                    |                                |               |         |                |                                                                       |       |                                                                                                    |            |                                                                                                    |
| ∨ 設定                |                                                                                                    |                                |               |         |                |                                                                       |       |                                                                                                    |            |                                                                                                    |
| 注文設定                |                                                                                                    |                                |               |         |                |                                                                       |       |                                                                                                    |            |                                                                                                    |
| 確認画面表示設定 テーマカラー設定 × |                                                                                                    |                                |               |         |                |                                                                       |       |                                                                                                    |            |                                                                                                    |
| 取引パスワード変更 テーマカラー設定  |                                                                                                    |                                |               |         |                |                                                                       |       |                                                                                                    |            |                                                                                                    |
| ログインパスワード変更         | 81-100                                                                                                    | <u></u>                        |               |         |                | 241-1                                                                 | CFD   | ANALY (MALE MARK TO ALL MARK) AN AN                                                                                                    | ar an High |                                                                                                    |
| メール通知設定             | Description         Description         Description <thdescription< th=""> <thdescription< th=""></thdescription<></thdescription<> |                                |               |         |                | 1 80<br>80<br>1 10-0/10<br>1 10-0<br>1 10-0<br>8<br>10-0<br>10-0<br>8 |       | Image: Stress of the stress of the stress of the |            |                                                                                                    |
| 価格アラート設定            | NUMBER         PALO PAL         Palo         PALO PAL         Palo         PALO PAL         Palo         PALO PALO         PALO PALO PALO PALO         PALO PALO PALO PALO PALO PALO PALO PALO                                                                                                    | 8755<br>8754<br>97<br>92<br>92 |               |         |                | · ma<br>manne                                                         |       | PUT         PUT         PUT <td></td> <td></td>                                                                                                    |            |                                                                                                    |
| 約定音設定               |                                                                                                    |                                |               |         |                | 2000<br>2000<br>2000<br>2000<br>2000<br>2000                          |       | Mail         Mail         Mail <th< td=""><td></td><td>Fac the basis<br/>Property of the second<br/>Canadi (1) and second</td></th<>                                                                                                    |            | Fac the basis<br>Property of the second<br>Canadi (1) and second                                                        |
| チャート設定              |                                                                                                    |                                |               |         |                | 82001-0<br>82001-0<br>620030<br>7-08080                               |       | BC         BC         BC<                                                                                                    |            | 2020 - 2020<br>Secondari - Miller Lang<br>Secondari - Miller Lang<br>Secondari - Miller Lang<br>Secondari - Miller Lang |
|                     | ● ダーク                                                                                                    |                                |               |         |                |                                                                       | ) ライト |                                                                                                    |            |                                                                                                    |
| ウォッチリスト設定           |                                                                                                    |                                |               |         |                |                                                                       |       |                                                                                                    |            |                                                                                                    |
| テーマカラー設定            |                                                                                                    |                                |               |         |                |                                                                       |       |                                                                                                    |            |                                                                                                    |

テーマカラーをダーク/ライトから選択できます。

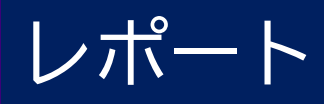

報告書

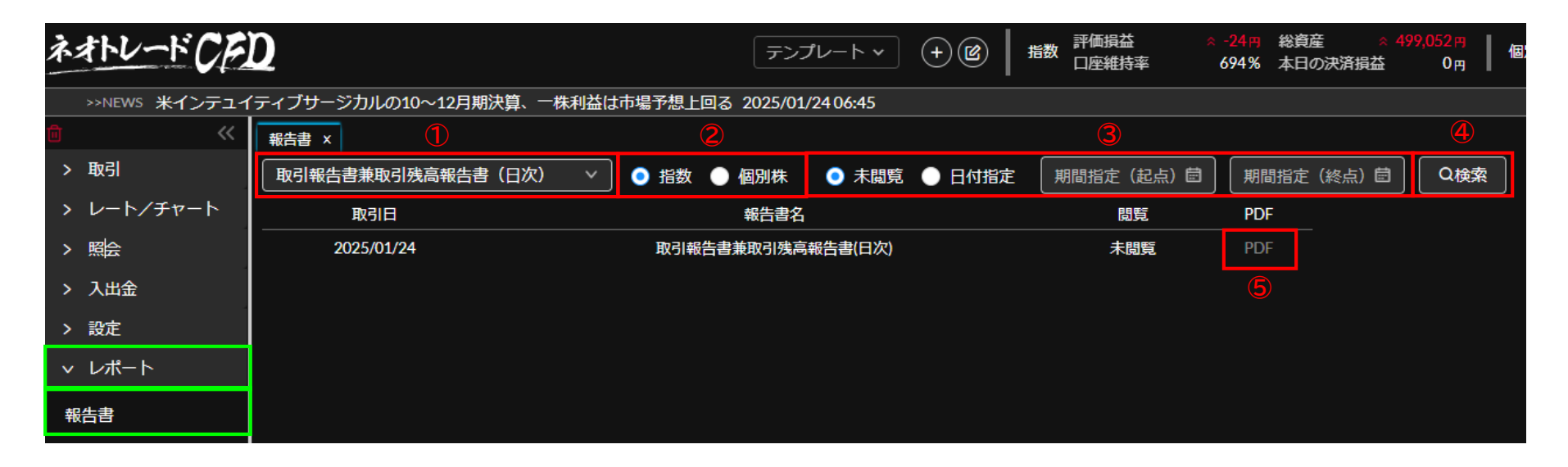

①報告書の種類

取引報告書兼取引残高報告書(日次/月次/四半期)・期間損益 報告書を選択します。

2口座種別

指数CFD/個別株CFDの選択をします。

③表示範囲

未閲覧/日付指定(最大1年間)の選択をします。

- ④ 検索
- ⑤閲覧

「PDF」をクリックします。

■確定申告する際の参考資料として期間損益報告書をご利用ください。

※①にて期間損益報告書を選択することで作成が行えます

例えば2024年分の報告書を取得する際は、③の起点を2024年1月1日、終点 を2024年12月31日と入力します。

※CFD(差金決済取引)の利益は、雑所得に区分され申告分離課税が適用されます。

※CFD取引の確定申告をすることで先物OPやFX取引等と損益通算や3年間の損 失繰越控除の適用が可能です。確定申告に関するご質問やご相談は最寄りの 税務署にてお願い致します。